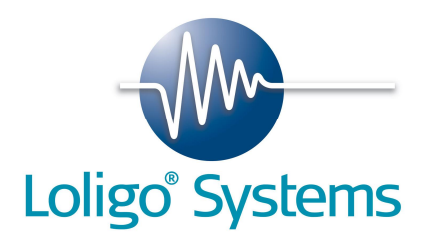

# ShuttleSoft

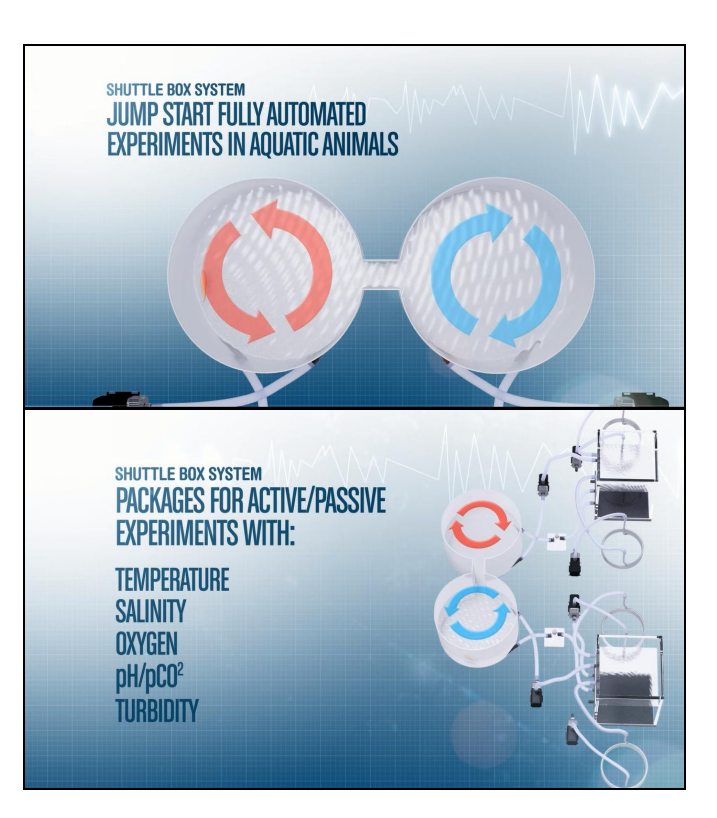

# User Manual

# Contents

| 1.           | List of parts                              | 3  |
|--------------|--------------------------------------------|----|
| 2.           | General                                    | 4  |
| 2.1          | Background                                 | 4  |
| 2.2          | List of requirements                       | 5  |
| 3.           | Installation procedure: ShuttleSoft        | 6  |
| 3.1          | ShuttleSoft software for Windows           | 6  |
| 4. Se        | etting-up of Shuttle box systems           | 15 |
| 4.1          | Schematic diagrams                         | 15 |
| 4.2          | Connection overview: salinity              | 16 |
| 4.3          | Connection overview: temperature           | 17 |
| 4.4          | Connection overview: oxygen                | 18 |
| 4.5          | Connection overview: turbidity             | 19 |
| 4.6          | Connection overview: pH/pCO2               | 20 |
| 4.7          | uEye USB camera                            | 21 |
| 4.8          | DAQ-M Instrument                           | 22 |
| 4.9<br>1 1 ( | WTW 3510 Colld Instrument (sdifficty only) | 24 |
| 4.1(         |                                            | 20 |
| 5.           | Experiment set up                          | 28 |
| 5.1          | Tank                                       | 28 |
| 5.2          | Salinity                                   | 31 |
| 5.3          | Temperature                                | 32 |
| 5.4          | Oxygen                                     | 33 |
| 5.5          | Turbidity                                  | 34 |
| 5.6          | pH/pCO2                                    | 35 |
| 6.           | Using ShuttleSoft                          | 36 |
| 6.1          | Start up                                   | 36 |
| 6.2          | Starting/creating a new experiment         | 39 |
| 7.           | Terminology and settings                   | 42 |
| 7.           | 1 Glossary table of terms                  | 42 |
| 7.           | 2 File Menu                                | 45 |
| 7.           | 3 Settings Menu                            | 45 |
| 7.           | 4 Calibration Menu                         | 48 |
| 7.           | 5 Log Menu                                 | 49 |
| 7.           | 6 Help Menu                                | 49 |
| 8. Tr        | oubleShooting                              | 50 |
| 8.1          | DAQ connection failure                     | 50 |
| 8.2          | Relays unresponsive                        | 52 |
| 8.3          | uEye camera connection failure             | 52 |
| 8.4          | uEye camera settings                       | 53 |
| 8.5          | Run as administrator                       | 53 |

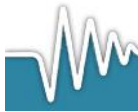

# 1. List of parts

- ShuttleSoft installation USB memory stick (Loligo<sup>®</sup>)
- USB hardkey dongle (Wibu)
- LabView Vison runtime license document
- uEye USB camera
  - C-mount lens
  - USB cable
  - Tripod adapter
  - Bracket
  - Software mini CD
- o DAQ-M instrument
  - Adapter cables, qty. 4
  - DO-SET for oxygen/pH/pCO2 control, qty. 2
  - **OR** TMP-SET for temperature control, qty. 2
  - **OR** pump for salinity/turbidity control, qty. 4
  - Split data cable, qty. 4 (DAQ-M only)
- o OXY-REG for oxygen measurements, qty. 2
- **OR** TMP-REG for temperature measurements, qty. 2
- $\circ~$  OR WTW COND 3310 instruments for salinity measurements, qty. 2
- **OR** WTW pH 3310 instruments for pH/pCO2 measurements, qty. 2
- **OR** TUR-REG for turbidity measurements, qty. 2
- Flow through probe vessel, qty. 2 (**Not included for turbidity**)
- o User manual

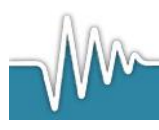

# 2. General

# 2.1 Background

The Loligo® shuttle box systems include a test tank for aquatic use that is a modified version of the classic operant conditioning chamber (also known as the Skinner box) used for experimental analysis of behavior, e.g. to study operant conditioning and classical conditioning in animals.

An operant conditioning chamber permits experimenters to study behavior conditioning (training) by teaching a subject animal to perform certain actions (like pressing a lever) in response to specific stimuli, like a light or sound signal. When the subject correctly performs the behavior, a mechanism delivers food or another reward. In some cases, the mechanism delivers a punishment for incorrect or missing responses.

With this apparatus, experimenters perform studies in conditioning and training through reward/punishment mechanisms. Operant chambers have at least one operandum, that can automatically detect the occurrence of a behavioral response or action. Typical operanda for primates and rats are response levers. Despite such a simple configuration (e.g. one operandum and one feeder), it is possible to investigate many psychological phenomena in this way. For this reason operant conditioning chambers have become common in a variety of research disciplines including behavioral pharmacology, and Skinners's Box have been used extensively for behavioral research in primates and rats.

Loligo® shuttle tanks have been developed for aquatic animals like Zebrafish or crustaceans, and the tank design allows for independent control of water quality in two sub compartments. Tank dimensions are made special to accommodate a wide variety of animal species and sizes. Inside the Shuttle tank the animal can freely "shuttle" between two sub compartments with opposite acting controls, e.g. in one tank the water temperature starts to increase. When the animal enters in the other it starts to decrease.

The computerized Loligo® shuttle systems are equiped with a video camera conditions enabling real-time pc vision software to detect animal locomotion based on contrast. If the animal changes its position from one compartment to the next through locomotion, the computer software (ShuttleSoft) activates/deactivates programmed devices to change environmental conditions inside the tank, e.g. to regulate water temperature to preferred values through behavior. Or you can set up two different (constant) temperature levels in the two tank compartments independent of fish behavior for exposure/avoidance/choice tests.

Today a main application of Loligo® shuttle systems is measurements of temperature preference in aquatic ectotherms (as well as avoidance behavior), and automated computerized systems have been made for a range of other environmental factors like water turbidity, salinity, oxygen saturation, pH and pCO2.

The turnkey systems offered include everything needed for video behavior analysis as well as monitoring and regulating water quality.

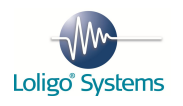

For a list of published papers on Loligo Shuttle boxes, please visit our website:

www.loligosystems.com

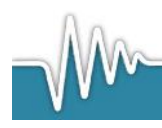

# 2.2 List of requirements

- Our ShuttleBox systems for preference/avoidance measurements in aquatic organisms, includes an ShuttleSoft software for Windows, a DAQ instrument for USB, video equipment and an experimental tank with pumps, tubing and fittings to monitor and control water quality in two independent sub-compartments.
- ShuttleSoft requires a mouse with a scroll button.
- 3 free USB ports are required on your PC:
  - 1 for connecting the DAQ instrument,
  - 1 for the digital video camera,
  - 1 for a software protection dongle.
- For salinity preference experiments: if using WTW COND 3310 instruments,
  - 2 additional USB ports are required; one for each of the two conductivity instruments.
- For pH/pCO2 preference experiments: if using WTW pH 3310 instruments,
  - 2 additional USB ports are required; one for each of two the two pH instruments.
- The ShuttleSoft software tracks the position of the experimental animal on the principle of contrast between an object and its surroundings.
- In real time the software determines whether the animal is in one or the other subcompartment of the experimental ShuttleBox tank.
- The software then activates/deactivates solenoid valves or pumps connected to digital relays on the DAQ instrument to control water quality in the two sub-compartments in a dynamic way depending on animal real-time position, e.g. it is the behaviour of the animal that determines the water quality.
- It is also possible to set up a static experiment during which water quality in the two sub-compartments are kept at setpoint levels defined by the user in the ShuttleSoft software.
- The software will save all input data and calculated values to a text data file.

### • Minimum PC requirements:

- *Processor:* ShuttleSoft requires Windows 7 running on a PC with an Intel Pentium IV processor of 2,4 GHz and 2GB RAM or better.
- *Monitor resolution*: We recommend monitors with a minimum resolution of 1024x768 pixels.

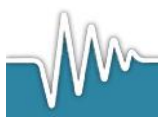

# 3. Installation procedure: ShuttleSoft

# 3.1 ShuttleSoft software for Windows

The following steps will explain how to install ShuttleSoft on your computer.Insert the USB memory stick labelled Loligo and wait until you see the following screen.

| Removable Disk (E:)                                 |  |
|-----------------------------------------------------|--|
| General options                                     |  |
| Open folder to view files<br>using Windows Explorer |  |

Click Open folder to view files and double click on the icon labelled ShuttleSoft\_Installer.exe.

### Screen 1

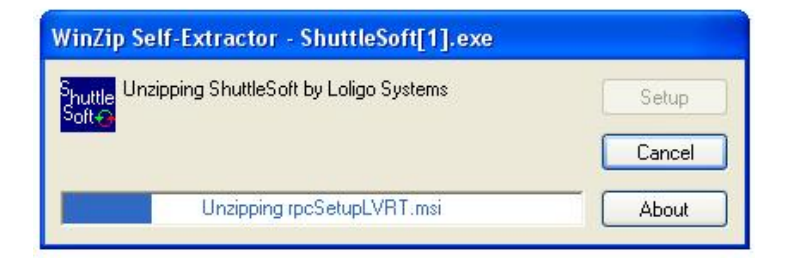

1. Click Next to start installation of ShuttleSoft.

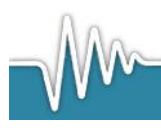

### Screen 2

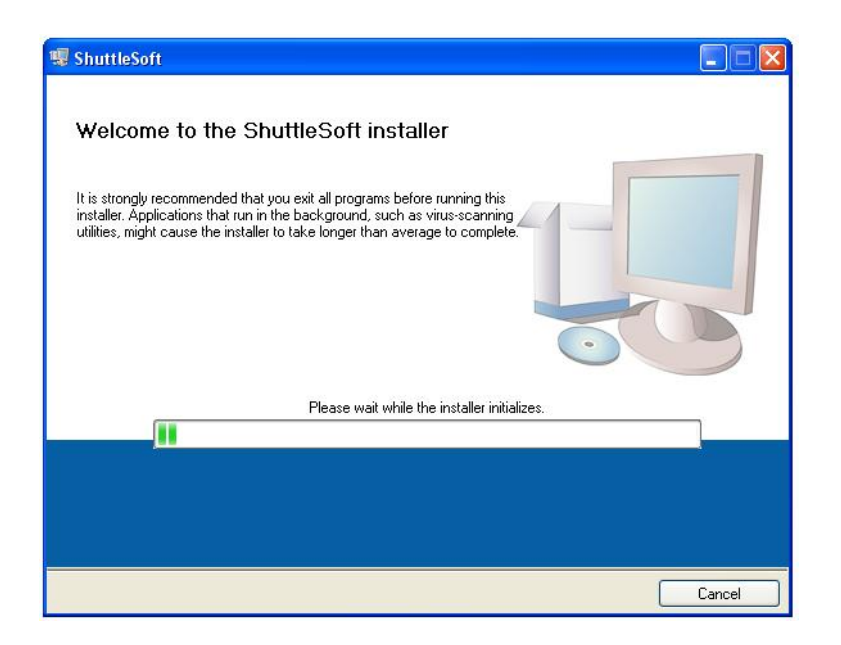

2. Select destination directory for ShuttleSoft and LabView drivers and then press Next.

### Screen 3

| estination Directory<br>Select the primary installation directory.                                                |                                                          |
|----------------------------------------------------------------------------------------------------|----------------------------------------------------------|
| I software will be installed in the following location(s<br>fferent location(s), click the Browse button and sele | :). To install software into a<br>ect another directory. |
|                                                                                                    |                                                          |
| Directory for ShuttleSoft                                                                                         |                                                          |
| Directory for ShuttleSoft<br>C:\Programmer\ShuttleSoft\                                                           | Browse                                                   |
| Directory for ShuttleSoft<br>C:\Programmer\ShuttleSoft\<br>Directory for National Instruments products            | Browse                                                   |

3. If you accept the License Agreement, please select "I accept the License Agreement(s)" and then press Next.

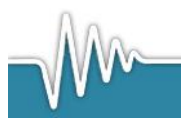

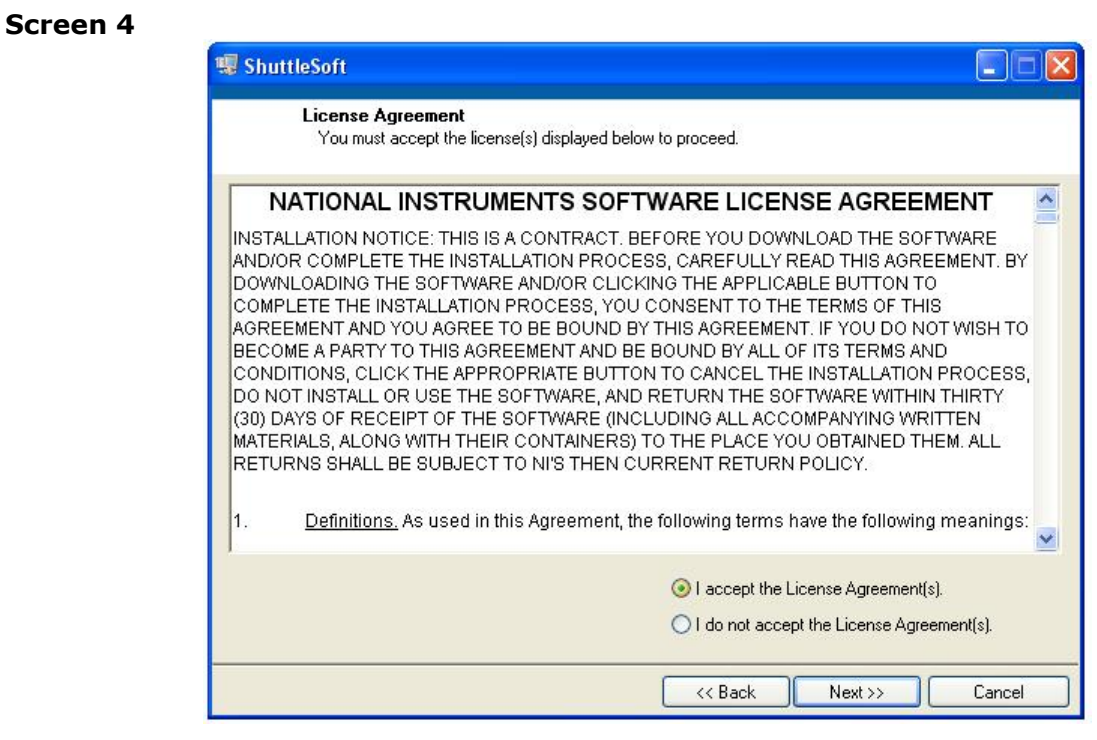

4. Click Next to accept terms for LabView drivers.

On Screen 5 the status of the installation is shown. The installation may take a while. **Screen 5** 

| 🐺 ShuttleSoft                                  |                       |
|------------------------------------------------|-----------------------|
|                                                |                       |
|                                                |                       |
|                                                |                       |
| Overall Progress                               |                       |
| Currently installing ShuttleSoft. Part 1 of 1. |                       |
| Conving new files                              |                       |
|                                                |                       |
|                                                |                       |
|                                                |                       |
|                                                |                       |
|                                                |                       |
|                                                | << Back Next>> Cancel |

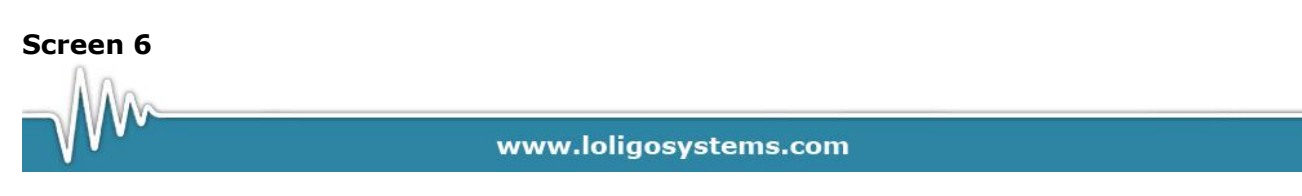

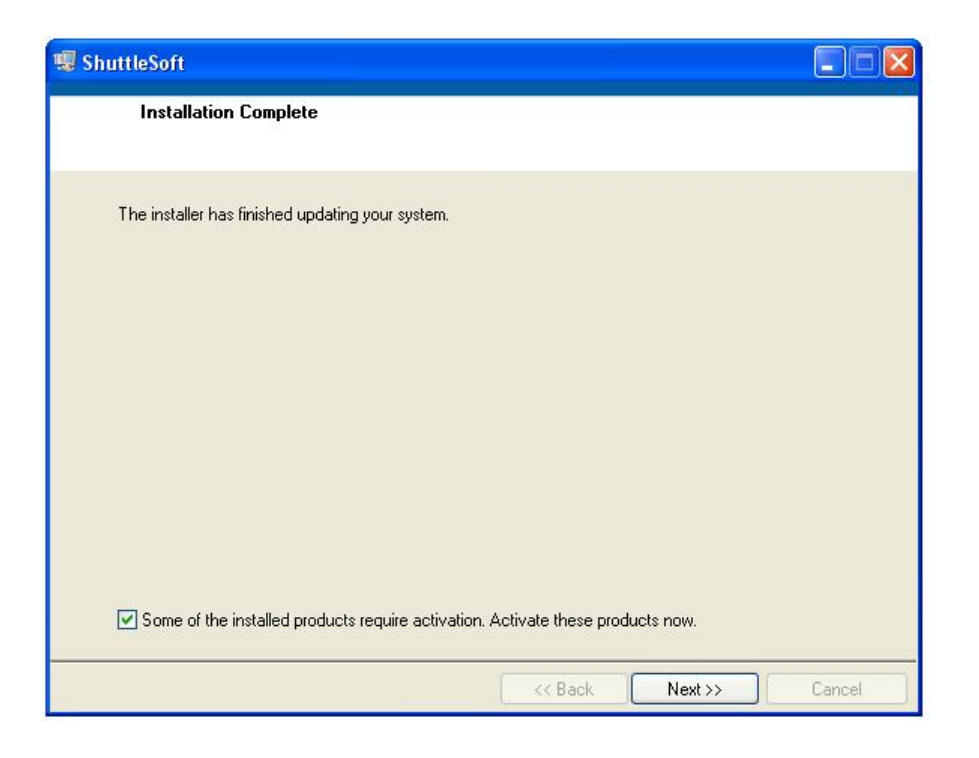

5. Click Next to end installation of ShuttleSoft and activate the LabView license. This activation requires an internet connection (during installation only).

6. Choose automatic activation and click Next to activate the LabView drivers. **Screen 7** 

| NI Activation Wizard                                                                                                    |  |  |
|----------------------------------------------------------------------------------------------------|--|--|
|                                                                                                    |  |  |
| Welcome to the National Instruments<br>Activation Wizard                                                                            |  |  |
| Complete the Activation Wizard to activate your product. Activation is the process of acquiring and applying an<br>activation code. |  |  |
| O Automatically activate through a secure Internet connection                                                                       |  |  |
| OUse a Web browser, email client, telephone, or fax machine to acquire an activation code                                           |  |  |
| O Apply a 20-character activation code previously acquired for this computer                                                        |  |  |
|                                                                                                    |  |  |
|                                                                                                    |  |  |
| Understanding the National Instruments Software License Agreement<br>How can I move an activated product to a different computer?   |  |  |
|                                                                                                    |  |  |
| Help         <<< Back         Next >>         Cancel                                                                                |  |  |

7. Enter the serial number found on the LabView Vison runtime license card. Then click on Next. Keep this card for future installations and support.

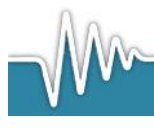

### Screen 8

| NI Activation Wizard - Activating LabVIEW 8.2 Development System                                                                                                    |                  |
|----------------------------------------------------------------------------------------------------|------------------|
|                                                                                                    |                  |
| Enter the serial number supplied with your product.                                                                                                    |                  |
| Serial Number                                                                                                    |                  |
| The serial number can be found on your product's Certificate of Ownership or packaging.                                                                                                    | ř.               |
| Certificate of<br>Ovnership<br>Contership<br>Contersh |                  |
| If you do not have a serial number for this product, click here:                                                                                                    | No Serial Number |
| Help <a>K</a> <a>K</a> <a>K<td>Cancel</td></a>                                                                                                    | Cancel           |

8. Fill out the fields with your information, when done click Next.

### Screen 9

|                        |                                   |                      | INSTRUM     |
|------------------------|-----------------------------------|----------------------|-------------|
| The fol                | lowing information is required to | activate your produc | t.          |
| First Name             | Last Name                         | Organizatio          | n           |
| Erik                   | Jessen                            | Loligo Syst          | ems ApS     |
| Agro Business Park     |                                   |                      |             |
| Niels Pedersens Alle 2 |                                   |                      |             |
| City                   |                                   | State                | Postal Code |
| Tjele                  |                                   |                      | 8830        |
| Email                  | Phone                             | Fax                  |             |
| ej@loligosystems.com   | +4589992546                       | +4589992             | 2599        |
|                        |                                   |                      |             |

- 9. If activation was successful
- 10. Screen 10 appears. Click on Finish to end the activation.

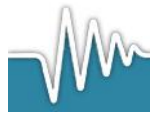

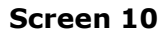

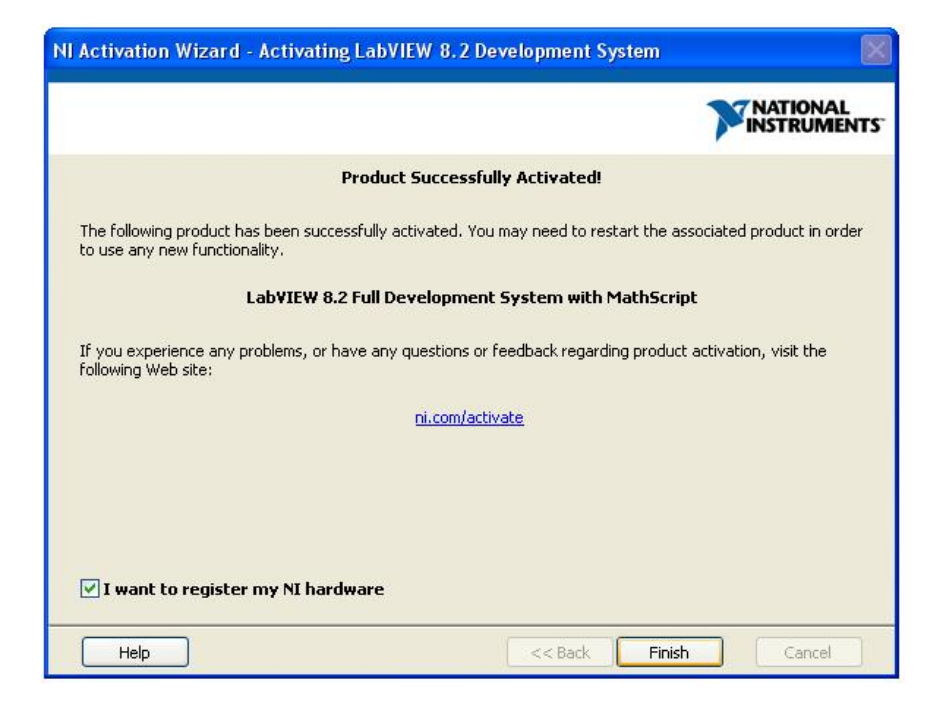

11. Now install drivers for the hardkey WIBU dongle. When

12.

13. Screen 11 appears, click Next.

### Screen 11

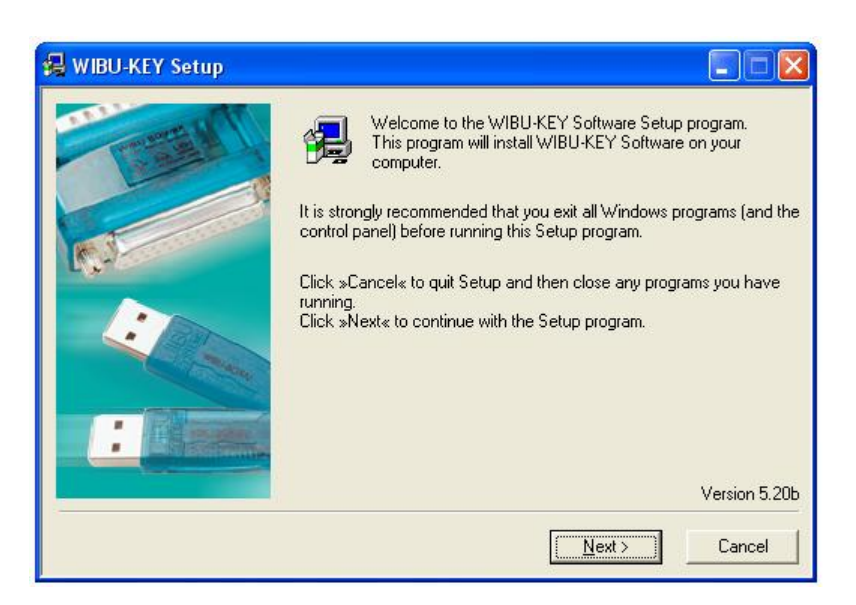

- 14. Select supported language, and click Next.
- 15. Click Next without changing any options.
- 16. Click Next again after you have accepted the summary of the installation.
- 17. When installation is done, click Next again.

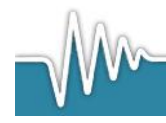

19. Now drivers for the uEye USB camera will be installed. When Screen 12 appears, click Next.

### Screen 12

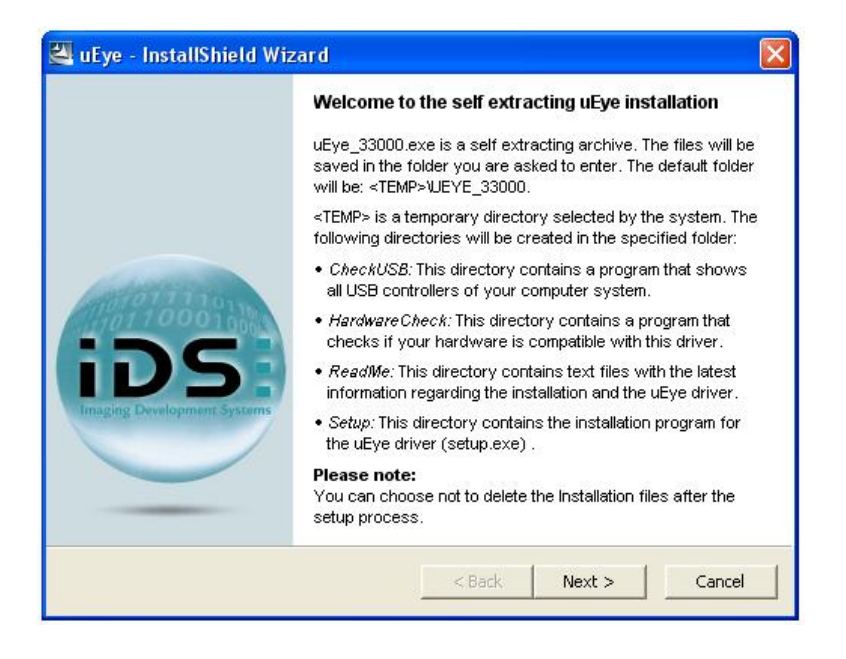

20. Select unpack and remove, and then click Next.

### Screen 13

| Do | ve Installation Files<br>o you want to remove the files used to perform the<br>stallation?                                                                                                    |
|----|----------------------------------------------------------------------------------------------------|
| ¢  | Unpack the files used to perform the installation to a temporary location, and<br>automatically remove these files after the setup is completed. Select this option if you<br>are not planning to run the setup again later.                                                                                               |
| C  | Unpack the files used to perform the installation to the location specified below, and                                                                                                    |
|    | don't remove these files after the setup is completed. Select this option if you are<br>planning to run the setup again at a later time. If the specified folder location does not<br>exist, it will be created automatically.<br>Save files in folder:                                                                    |
|    | don't remove these files after the setup is completed. Select this option if you are planning to run the setup again at a later time. If the specified folder location does not exist, it will be created automatically.<br>Save files in folder:<br>C:\DOCUME^1\erie\LOKALE^1\Temp\uEye_33000                             |
|    | don't remove these files after the setup is completed. Select this option if you are planning to run the setup again at a later time. If the specified folder location does not exist, it will be created automatically. Save files in folder:  C:\DOCUME~1\erie\LOKALE~1\Temp\uEye_33000  Change To continue, click Next. |

21. Wait for the files to be unpacked. The setup screen will appear when done.

### Screen 14

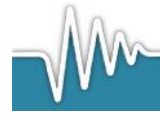

| 🚺 uEye SDK 3.30 We                                                  | bstart 🔀                                                                                       |  |  |  |  |
|---------------------------------------------------------------------|------------------------------------------------------------------------------------------------|--|--|--|--|
| iDS                                                                 | uEye                                                                                           |  |  |  |  |
| Welcome to the installation program for the IDS uEye camera family. |                                                                                                |  |  |  |  |
| Please check first whet                                             | Please check first whether the hardware of your camera is compatible with this driver version. |  |  |  |  |
| "WhatsNew.txt"                                                      | Show file with the latest information regarding this driver release                            |  |  |  |  |
| Check hardware                                                      | Check the compatibility of your camera hardware with this driver version                       |  |  |  |  |
| Check USB bus                                                       | Show all USB controllers                                                                       |  |  |  |  |
| Install driver                                                      | Start the setup program for the driver installation                                            |  |  |  |  |
| Language 💻 📰                                                        | Close                                                                                          |  |  |  |  |

- 22. Select "Install driver".
- 23. Choose language and then click Next.

24. When Screen 15 appears click Next.

# <image>

25. When Screen 16 appears select Complete and then click Next.

### Screen 16

Screen 15

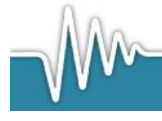

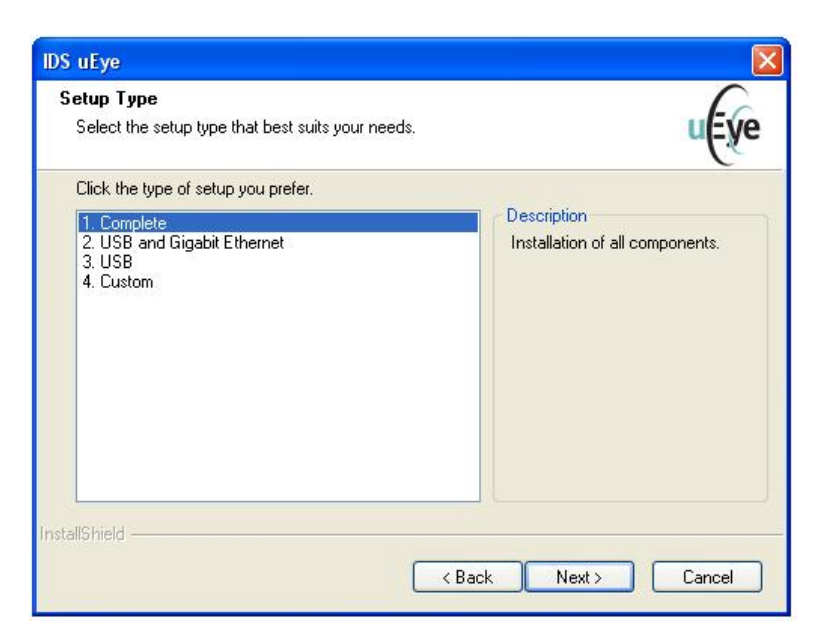

- 26. Choose a destination and then click Next.
- 27. Select a program folder and then click Next.
- 28. Click Install to start the installation.

29. Select the additional features you want, then click Next

### Screen 17

| Additional features                                                        | uEye   |
|----------------------------------------------------------------------------|--------|
| Select or clear additional features.                                       |        |
| ☑ Install a desktop shortcut to 'uEye Demo' and to 'uEye Camera Manager'   |        |
| ✓ Install a quick launch shortcut to 'uEye Demo' and 'uEye Camera Manager' |        |
| Read the latest information about this driver release ( 'WhatsNew.txt' )   |        |
|                                                                            |        |
|                                                                            |        |
| stallShield                                                                |        |
| < Back Next >                                                              | Cancel |

- 30. Select Click Finish to end the installation of the uEye software package.
- 31. **Restart the Computer**. You have now finished the installation of all the software.

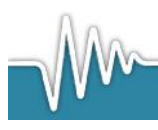

# 4. Setting-up of Shuttle box systems

# 4.1 Schematic diagrams

To aid setting-up of the Loligo systems shuttle boxes, two types of schematic diagrams are used:

- **Device connection**: for instrumentation and pumps (or solenoid valves; oxygen and pH/pCO2 only)
- Water system: shuttle box and pumps (or solenoid valves; oxygen and pH/pCO2 only)

Please refer to the following pages for schematic diagrams on how to set-up your specific type of shuttle box system

|                    | Schematic diagram type                                                                                                    |                                                                                                    |  |
|--------------------|----------------------------------------------------------------------------------------------------|----------------------------------------------------------------------------------------------------|--|
|                    | Device connection                                                                                                    | Water system                                                                                                    |  |
| Shuttle box system | Adapter calle<br>Der verse Tielde<br>Person et al<br>Person et al<br>Person et a | Her trais BCR<br>Free venir BCR<br>Free venir BCR |  |
| Salinity           | Section 4.2                                                                                                    | Section 5.2                                                                                                    |  |
| Temperature        | Section 4.3                                                                                                    | Section 5.3                                                                                                    |  |
| Oxygen             | Section 4.4                                                                                                    | Section 5.4                                                                                                    |  |
| Turbidity          | Section 4.5                                                                                                    | Section 5.5                                                                                                    |  |
| pH/pCO2            | Section 4.6                                                                                                    | Section 5.6                                                                                                    |  |

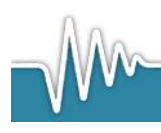

# 4.2 Connection overview: salinity

The following diagram shows how to connect the instruments and devices used for running a preference salinity experiment.

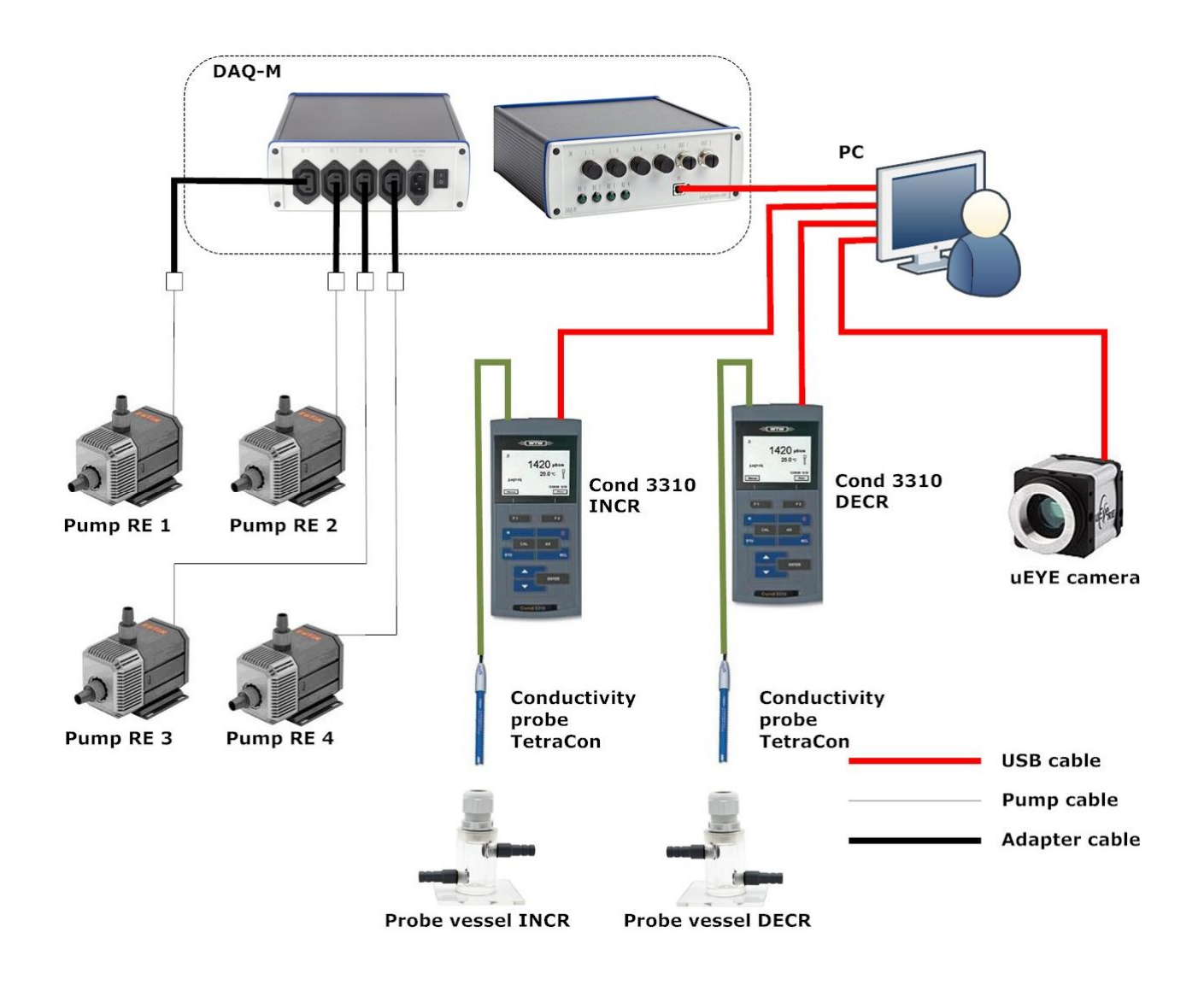

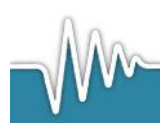

www.loligosystems.com

Page **16** of **53** 

# 4.3 Connection overview: temperature

The following diagram shows how to connect the instruments and devices used for running a preference temperature experiment.

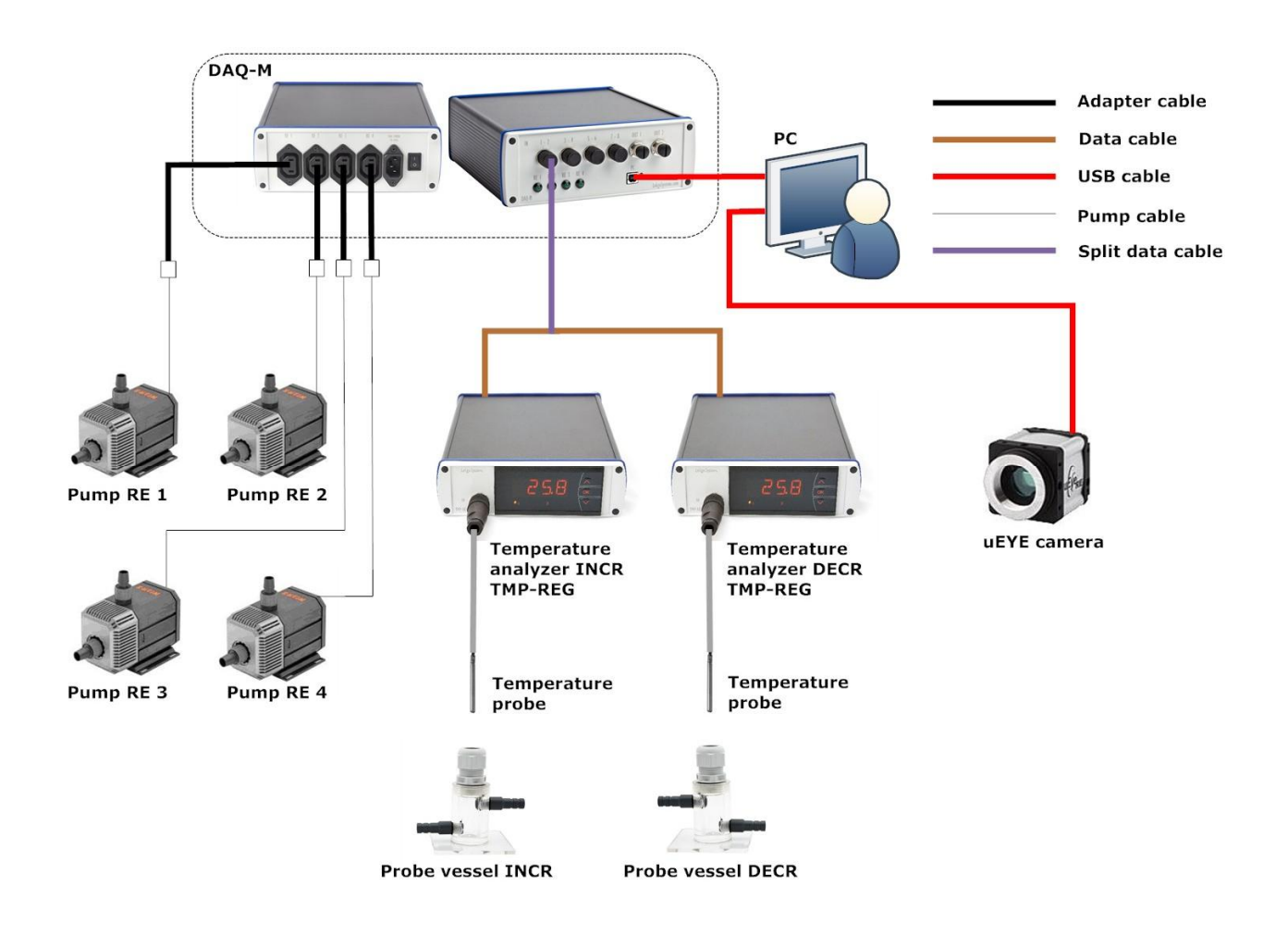

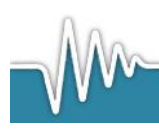

# 4.4 Connection overview: oxygen

The following diagram shows how to connect the instruments and devices used for running a preference oxygen experiment.

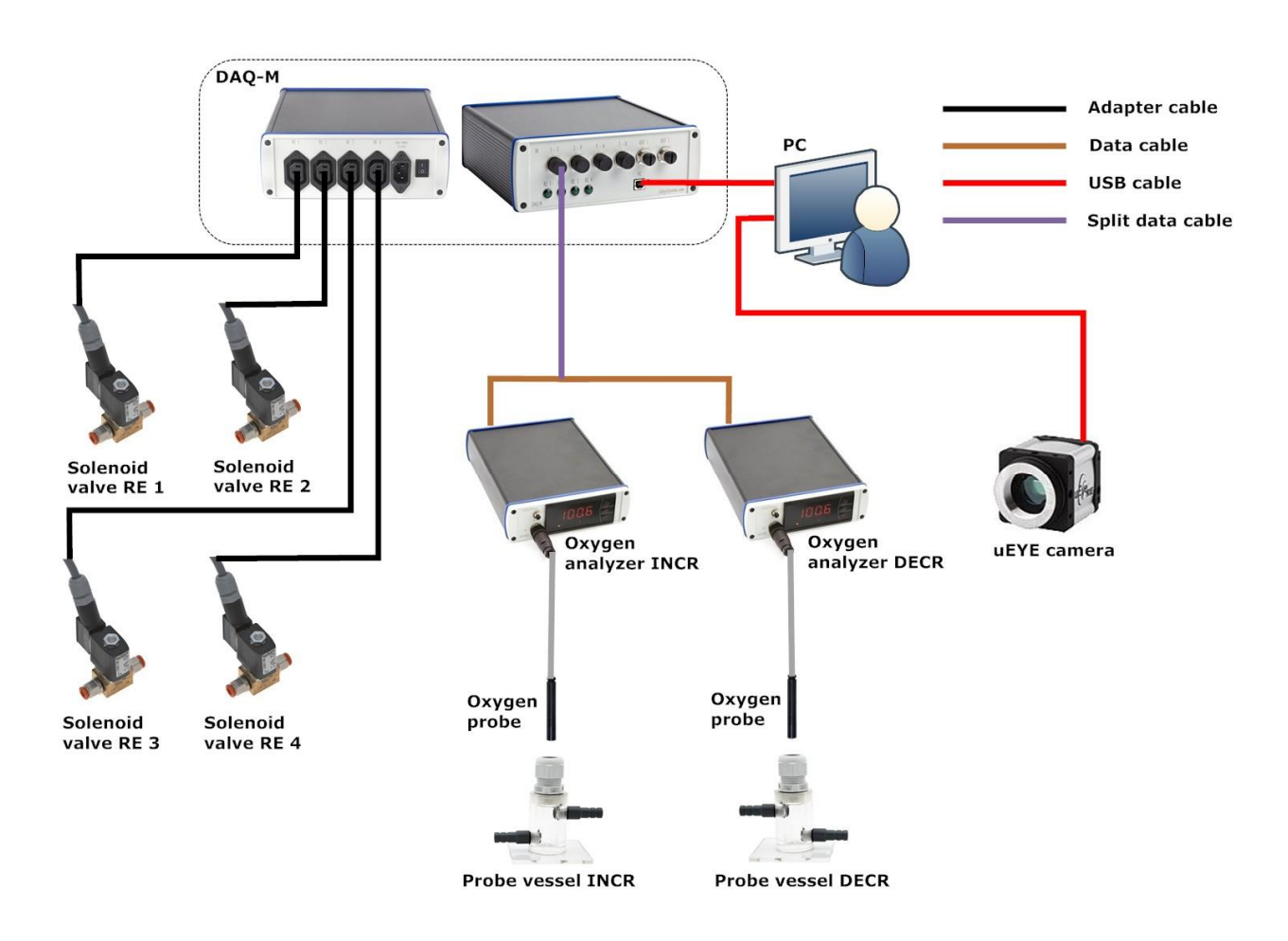

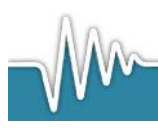

# 4.5 Connection overview: turbidity

The following diagram shows how to connect the instruments and devices used for running a preference turbidity experiment.

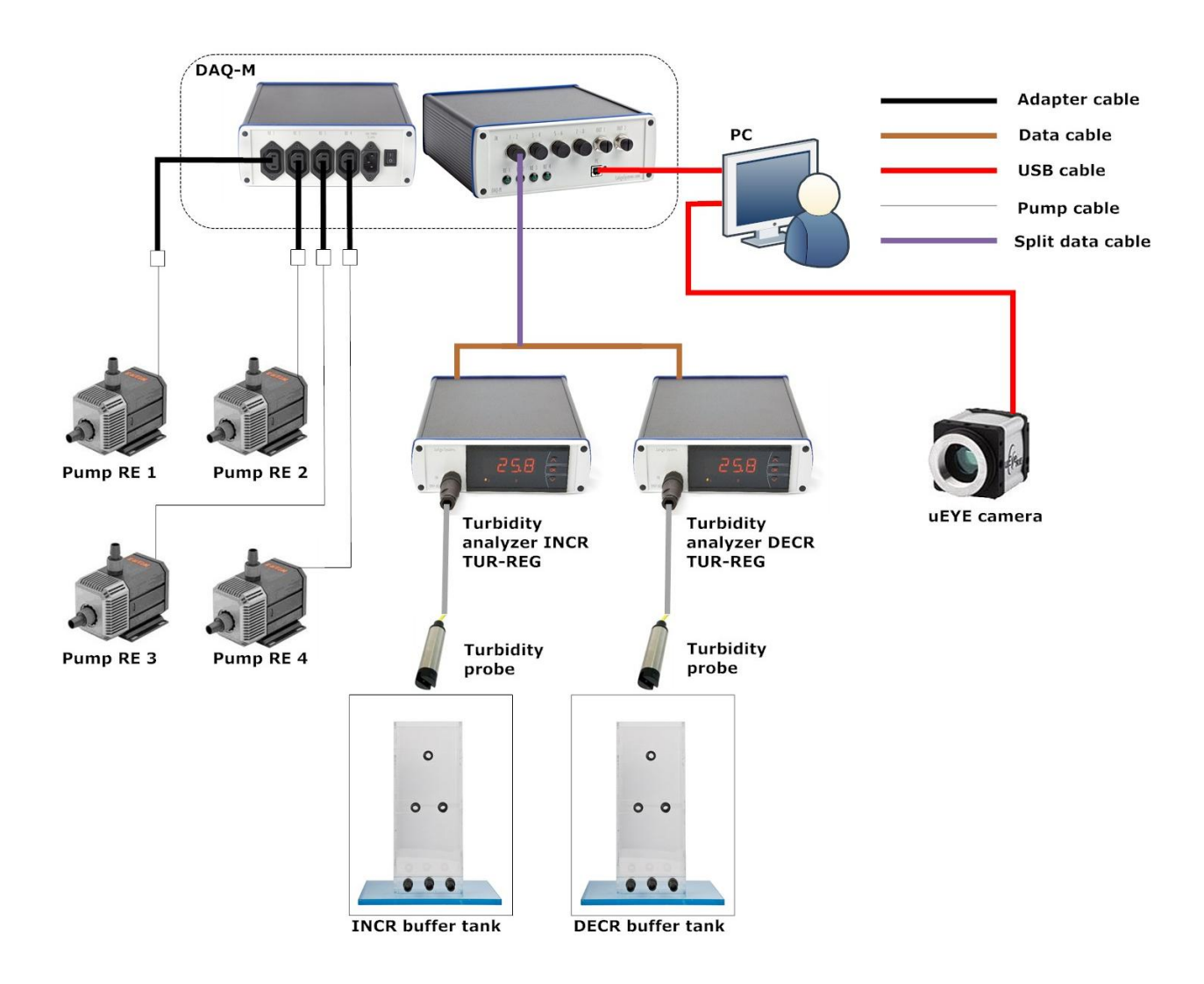

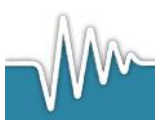

# 4.6 Connection overview: pH/pCO2

The following diagram shows how to connect the instruments and devices used for running a preference  $\rm pH/pCO2$  experiment.

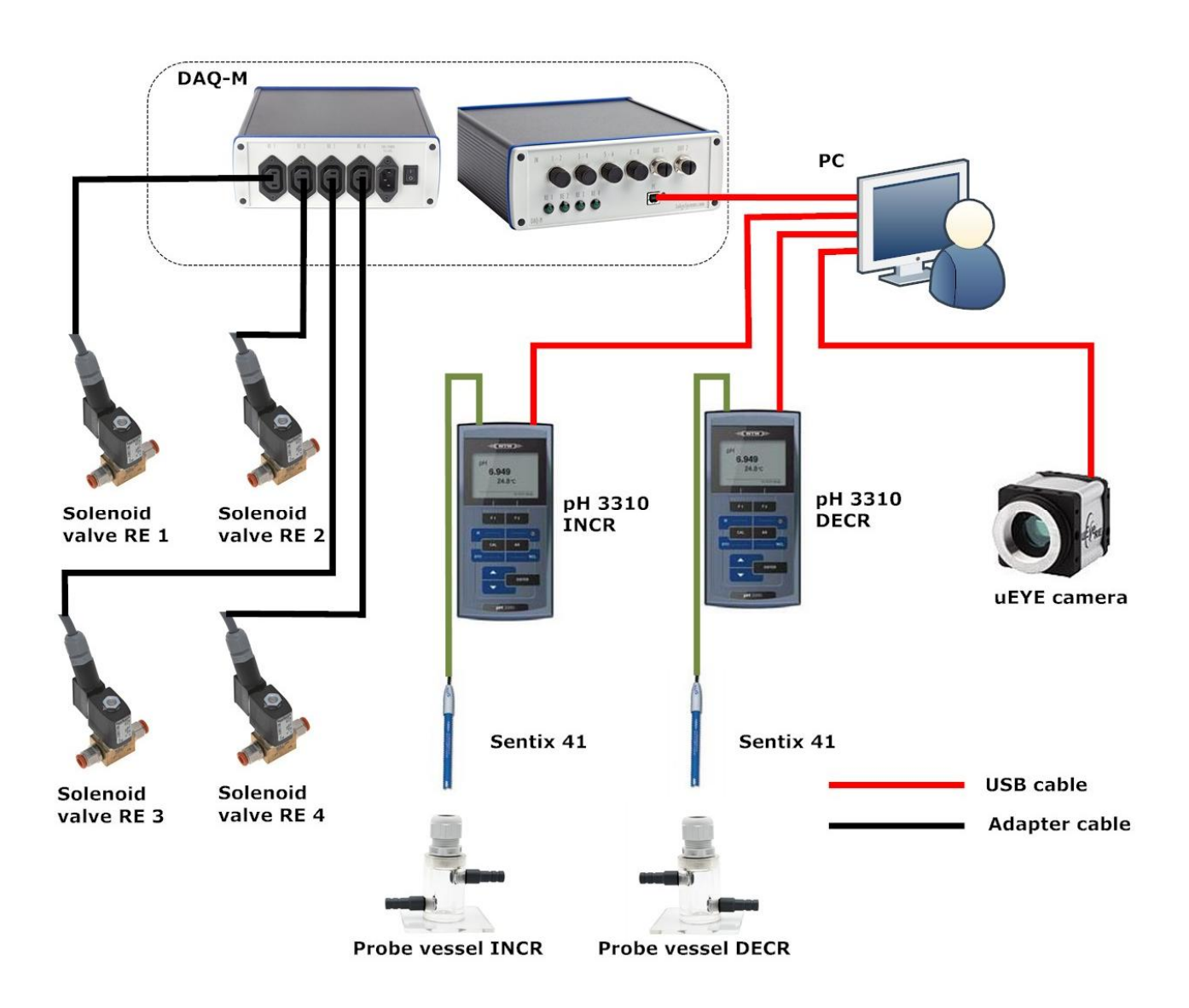

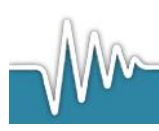

# 4.7 uEye USB camera

- 1. Connect the uEye USB camera to the PC. After a few seconds the software installation will start automatically.
- 2. Click on "Install the software automatically (Recommended)" and then on Next.
- 3. Click on continue.
- 4. Click on Finish.
- 5. Open the uEye camera manager by clicking Start $\rightarrow$ All Programs $\rightarrow$ IDS $\rightarrow$ uEye

### Screen 18

| 🍖 uEye Camera Manager                                                         |                             |  |  |  |
|-------------------------------------------------------------------------------|-----------------------------|--|--|--|
| Camera list                                                                   |                             |  |  |  |
| Free Avail. Type Cam.ID Dev.ID                                                | Model SerNo.                |  |  |  |
| Yes Yes USB 1 1                                                               | UI-154x-M 4002708319        |  |  |  |
|                                                                               |                             |  |  |  |
|                                                                               |                             |  |  |  |
|                                                                               |                             |  |  |  |
|                                                                               |                             |  |  |  |
| Control center                                                                |                             |  |  |  |
| Expert mode                                                                   |                             |  |  |  |
| General information                                                           | Camera information          |  |  |  |
| Create support file                                                           | ETH network service         |  |  |  |
| Additional functions                                                          | Automatic ETH configuration |  |  |  |
|                                                                               |                             |  |  |  |
| l                                                                             |                             |  |  |  |
|                                                                               |                             |  |  |  |
|                                                                               |                             |  |  |  |
|                                                                               | •••                         |  |  |  |
|                                                                               |                             |  |  |  |
|                                                                               |                             |  |  |  |
| English 🗸                                                                     | Close                       |  |  |  |
|                                                                               |                             |  |  |  |
| Status of device Nr. 1: The camera is configured correctly and can be opened. |                             |  |  |  |
|                                                                               |                             |  |  |  |
|                                                                               |                             |  |  |  |
|                                                                               |                             |  |  |  |

- 6. If installation was successful, the uEye camera is now shown here.
- 7. Mount the lens on the uEye camera.
- 8. The uEye camera is now ready for use with ShuttleSoft.

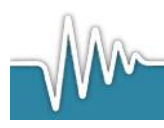

# 4.8 DAQ-M instrument

- 1. Connect the DAQ instrument to the PC. After a few seconds the software installation will start automatically.
- 2. Click on "Install the software automatically (Recommended)" and then on Next

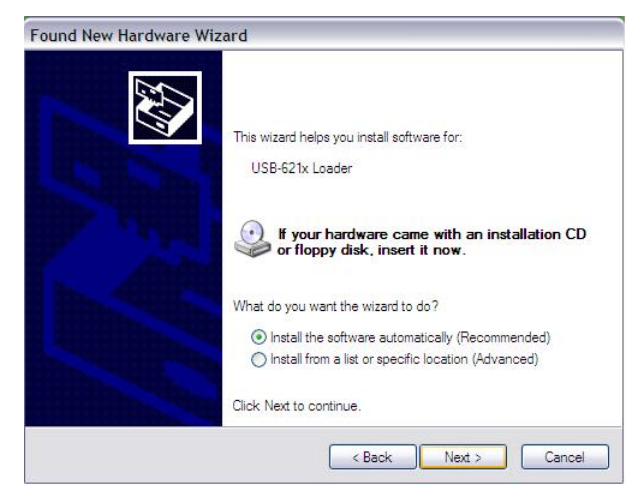

- 3. The drivers will now be installed, when done click Finish.
- 4. Open the Measurement and Automation Explorer (MAX) by clicking Start→All Programs→National Instruments→MAX

| File Edit View Tools Help                                                                                                    |                              |                                                                                                    |
|----------------------------------------------------------------------------------------------------|------------------------------|----------------------------------------------------------------------------------------------------|
| Configuration                                                                                                    |                              | 📌 Hide Help                                                                                                    |
| My System     Data Neighborhood     Devices and inverses     Int-DAQmx Devices     Int USB-6008: "Devi     Int USB-6008: "Device     Int USB-6008: "Device     Int USB-60 | NI-DAQmx Devices Device Type | Back     Back     NI-     DAQmx Device     Basics     What do you want     to do?     & Run the NI-DAQmx     Test Panels     & Remove the     device |
|                                                                                                    |                              | View or change<br>device properties                                                                                                    |

5. If installation was successful, the USB-6008(DAQ-S)/USB-6009(DAQ-M) card is now shown here.

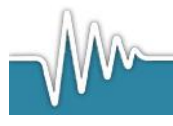

Screen 19

**Please note**, that the DAQ-M instrument has four analog input sockets for connecting eight analog signals, whereas the discontinued DAQ-S has only two.

The corresponding inputs on the newer DAQ-M instrument are inputs 1 and 2.

To get access to those two input channels the split data cables are needed.

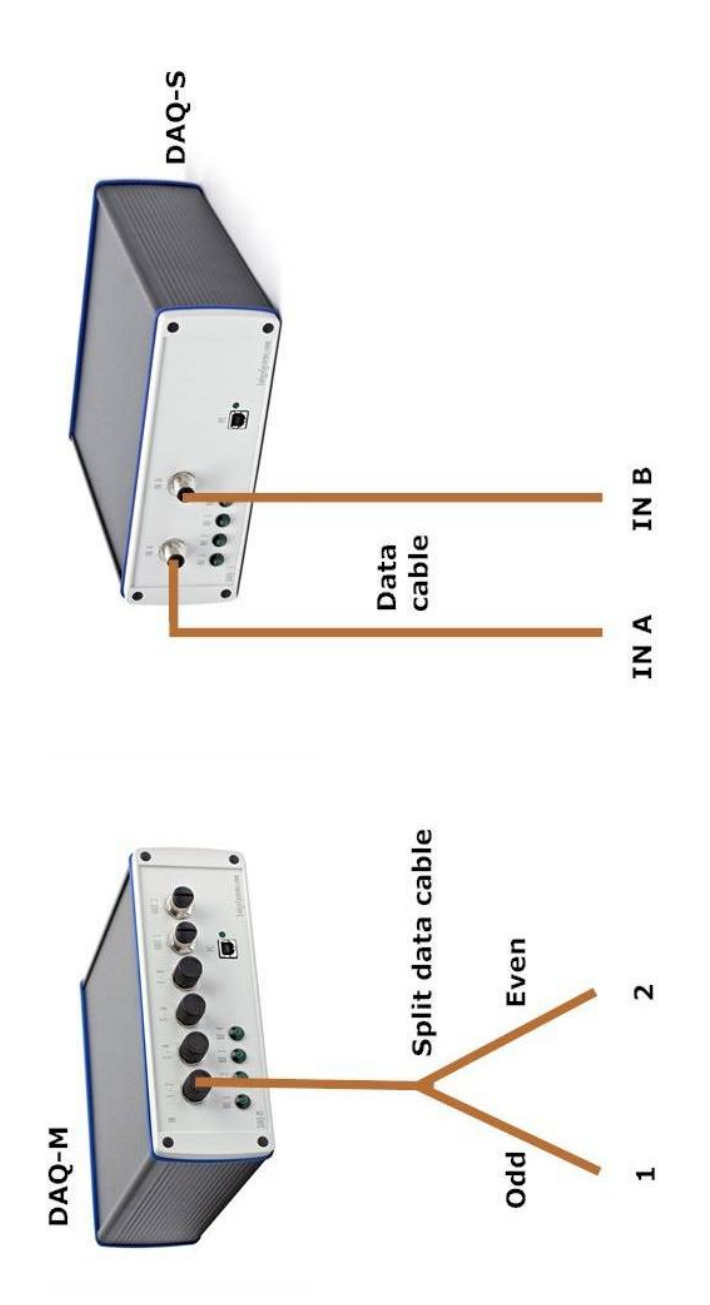

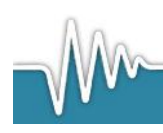

NB

# 4.9 WTW 3310 Cond instrument (salinity only)

1. Connect the WTW Cond 3310 instrument to your PC. After a few seconds the driver installation will start automatically.

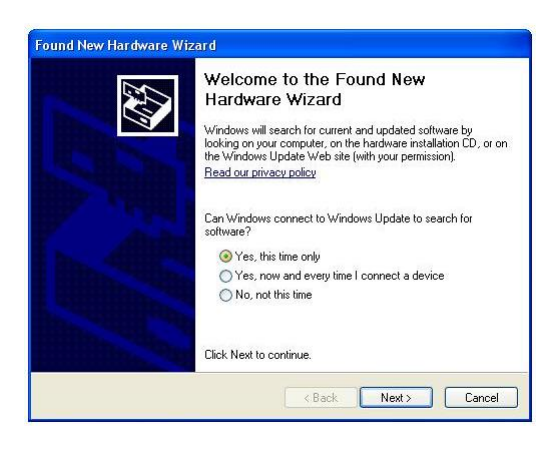

2. Click on "Install the software automatically (Recommended)" and then on Next. If Winows cannot find the drivers, please insert the WTW disc.

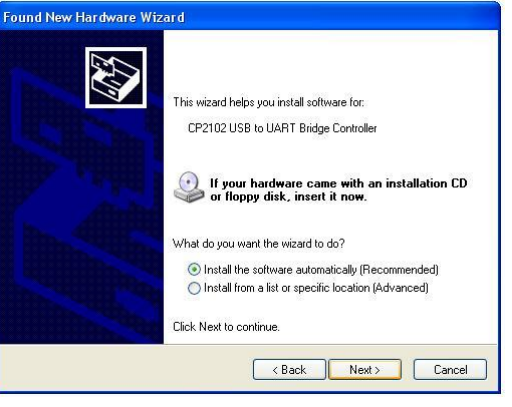

3. The drivers will now be installed, when done click Finish.

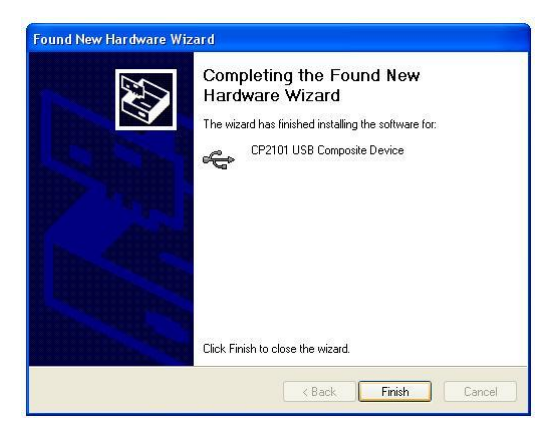

4. Repeat step 1-3 for the second WTW Cond 3310 instrument.

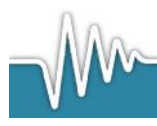

The WTW 3310 Cond needs to be calibrated before starting an experiment. Please follow the instructions in the WTW user manual of the instrument. The user manual can be found on the CD delivered together with the instrument.

Before starting ShuttleSoft the WTW instrument serial interface has to be set, to secure export of data from the instrument to the PC.

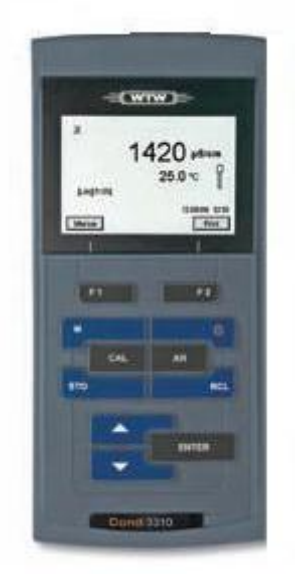

- 1. Press ENTER in 2 seconds and choose **System**. Then press **Reset** and choose **Yes**.
- 2. Then press F1 and choose **Reset**. Press **Yes**.
- 3. Press the M button several times until the instrument measures in Sal.
- 4. Press the F2 button in 2 seconds. Choose **Interval** and set it to 1 s.
- 5. Now choose **Continue** and press ENTER.

The WTW instrument will now start sending data out every second via the serial interface (RS232).

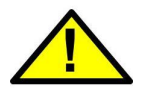

### DO NOT CHANGE ANY SETTINGS, LIKE LANGUAGE, SEND ID, UNIT ETC. ELSE THE COMMUNICATION BETWEEN THE INSTRUMENT AND SHUTTLESOFT WILL FAIL.

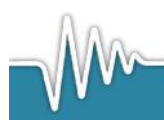

# 4.10 WTW 3310 pH instrument (pH/pCO2 only)

5. Connect the WTW pH 3310 instrument to your PC. After a few seconds the drivers installation will start automatically.

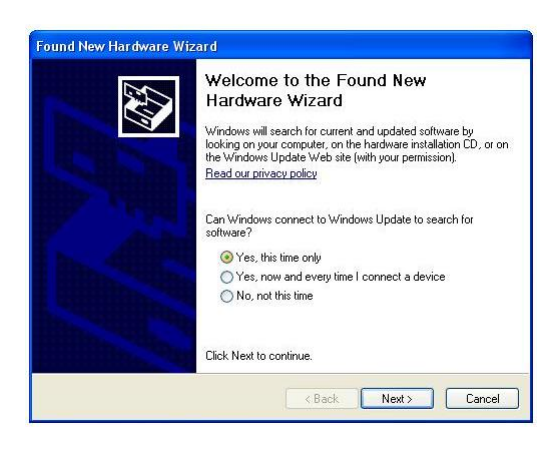

6. Click on "Install the software automatically (Recommended)" and then on Next. If Winows cannot find the drivers, please insert the WTW disc.

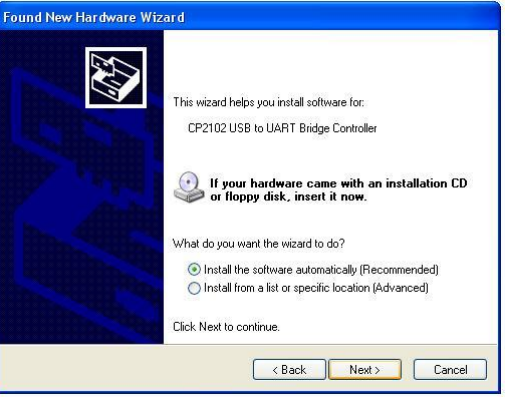

7. The drivers will now be installed, when done click Finish.

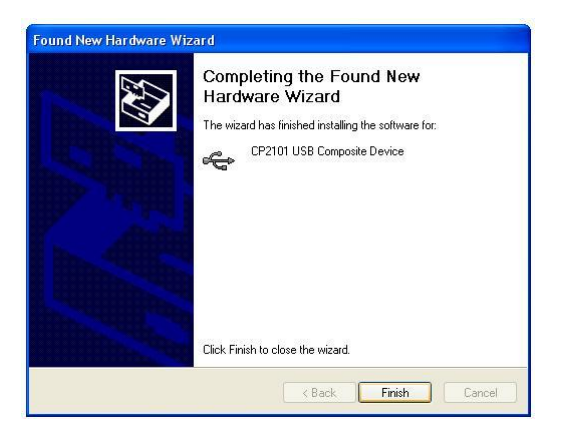

8. Repeat step 1-3 for the second WTW pH 3310 instrument.

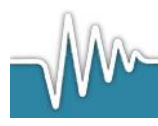

The WTW 3310 pH needs to be calibrated before starting an experiment. Please follow the instructions in the WTW user manual of the instrument. The user manual can be found on the CD delivered together with the instrument.

Before starting ShuttleSoft the WTW instrument serial interface has to be set, to secure export of data (please refer to conductivity section).

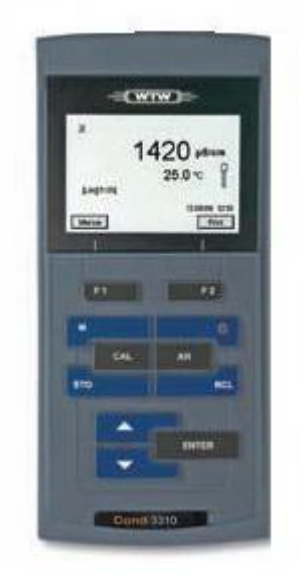

- 1. Press ENTER in 2 seconds and choose System. Then press Reset and choose Yes.
- 2. Then press F1 and choose **Reset**. Press **Yes**.
- 3. Press ENTER in 2 seconds and choose **System**. Then press **Interface** and then **Output format**. Choose **CSV** and press ENTER. Leave the menu.
- 4. Press the F2 button in 2 seconds. Choose **Interval** and set it to 1 s.
- 5. Set **SEND ID** to **Yes**.
- 6. Now choose **Continue** and press ENTER.

The WTW instrument will now start sending data out every second via the serial interface (RS232).

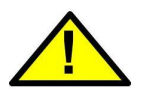

# DO NOT CHANGE ANY SETTINGS, LIKE LANGUAGE, ETC. ELSE THE COMMUNICATION BETWEEN THE INSTRUMENT AND CAPCTRL WILL FAIL.

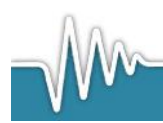

# 5. Experiment set up

# 5.1 Tank

Set up the shuttle tank system as shown in the diagram below. Make sure to check if the direction of flow is correct. For optimum separation of flows, it is very important to that both sub- compartments are fed with exactly equal flow rates. To adjust the flow rate use tube clamps on the hose going from each pump, and/or raise/lower the position of the buffer tanks feeding the Shuttle box tank.

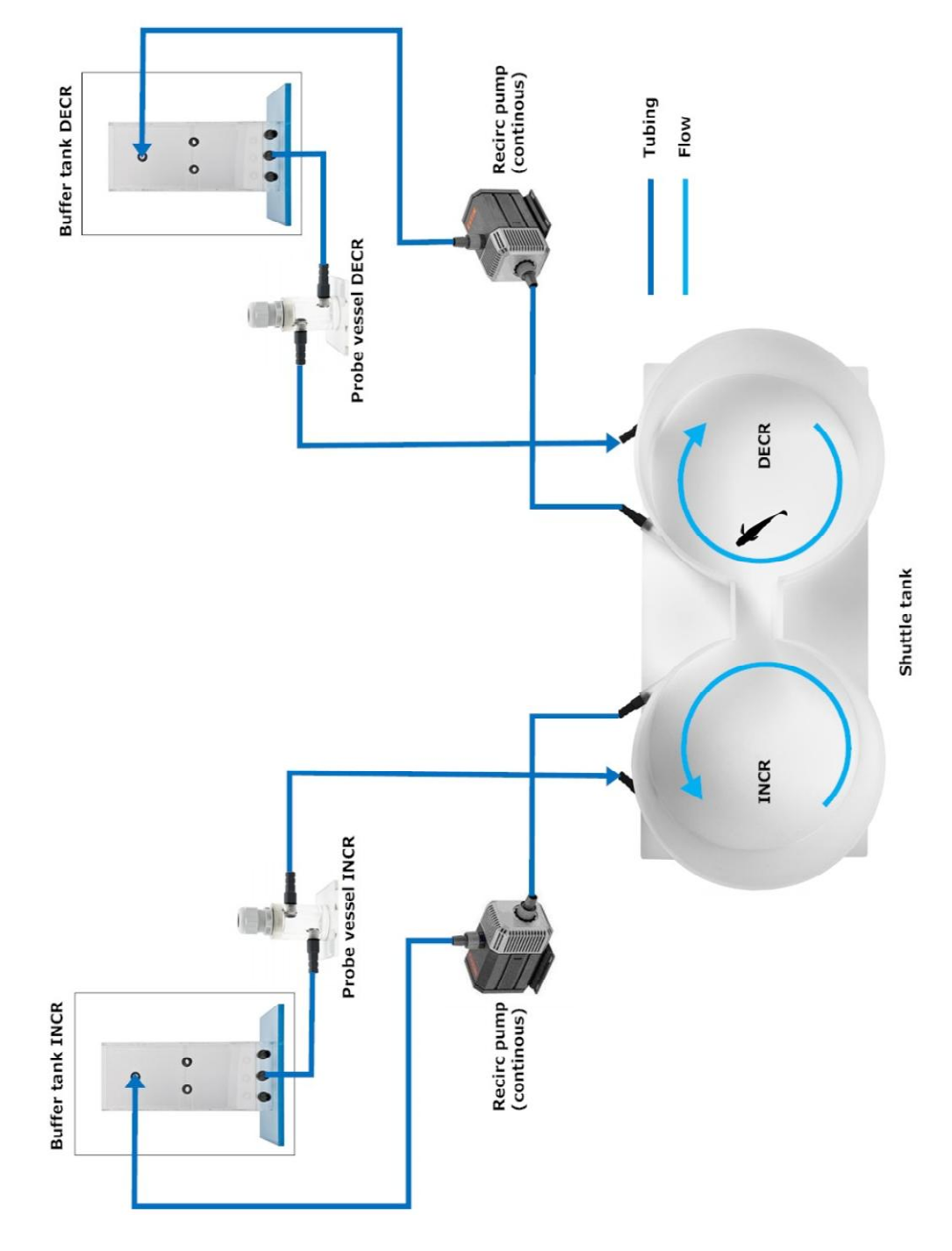

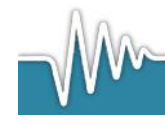

To avoid mixing between the two sub-compartments, it is also very important that the water surface level is equal between the two sides, i.e. to avoid water from one side entering the other due to pressure differences (gravity).

### System check

It is easy to check flows inside the tank by adding a colored dye (e.g. red wine or food colouring) to one side and follow it over time. Please check the picture below for reference.

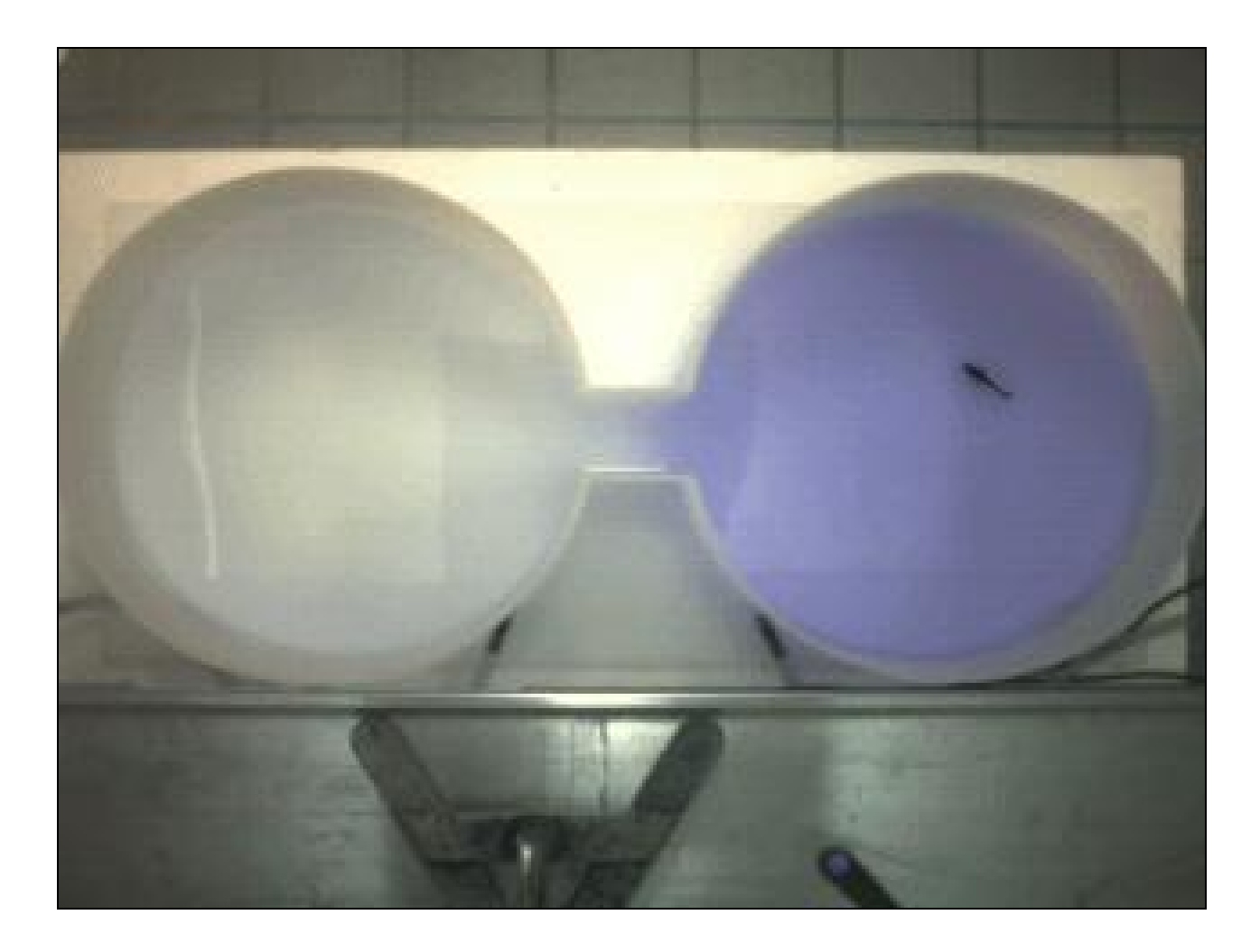

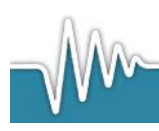

www.loligosystems.com

Page 29 of 53

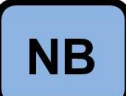

**Please note**, that when running a turbidity experiment no probe vessels are used. Set up the shuttle tank system as shown in the diagram below. Place the turbidity probes in the buffer tanks directly.

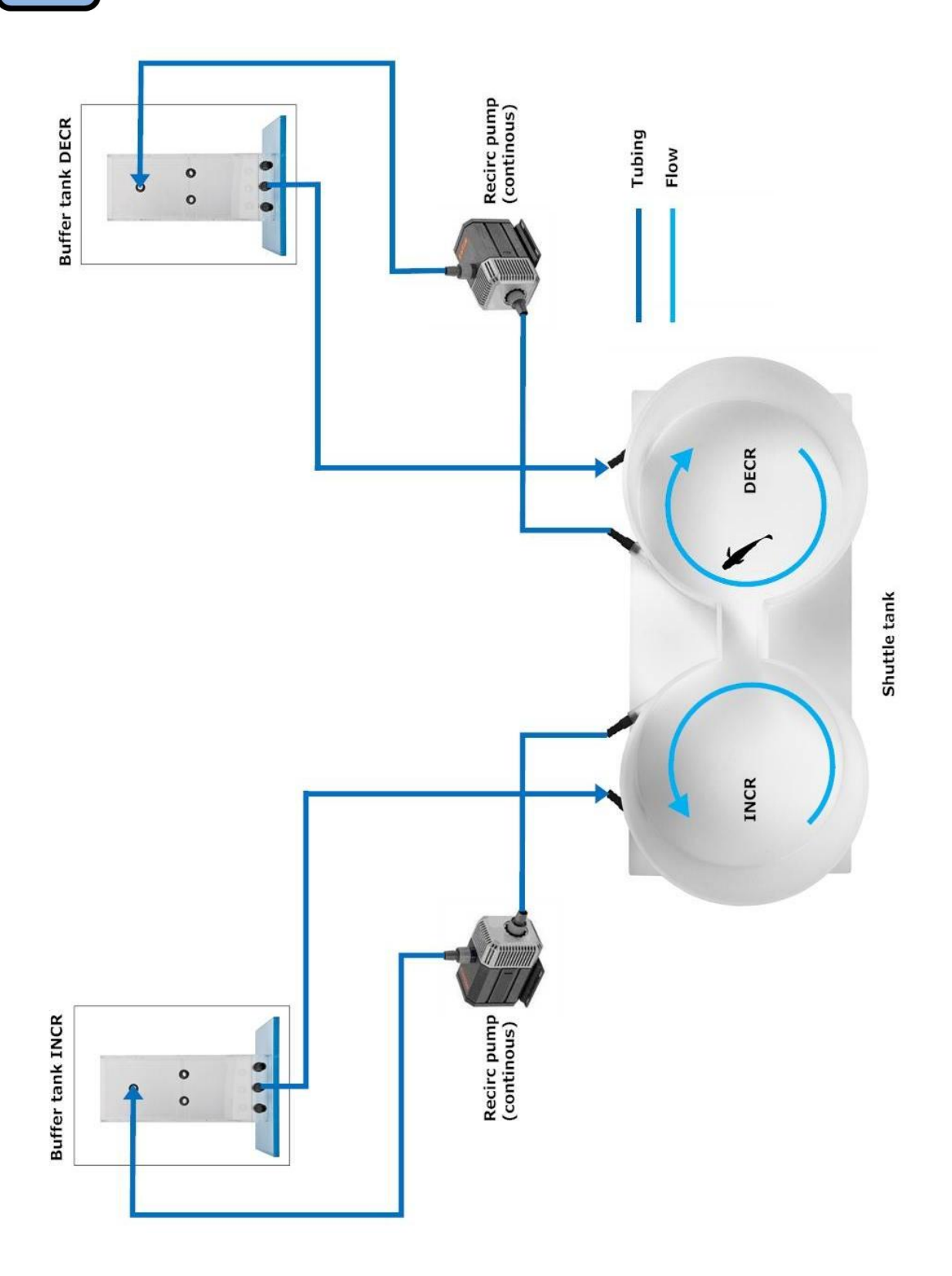

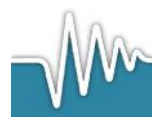

www.loligosystems.com

Page **30** of **53** 

# 5.2 Salinity

The diagram below shows how to connect buffer tanks with water reservoirs (not supplied) containing high and low saline water. The fittings in the middle of each buffer tank are used as overflows.

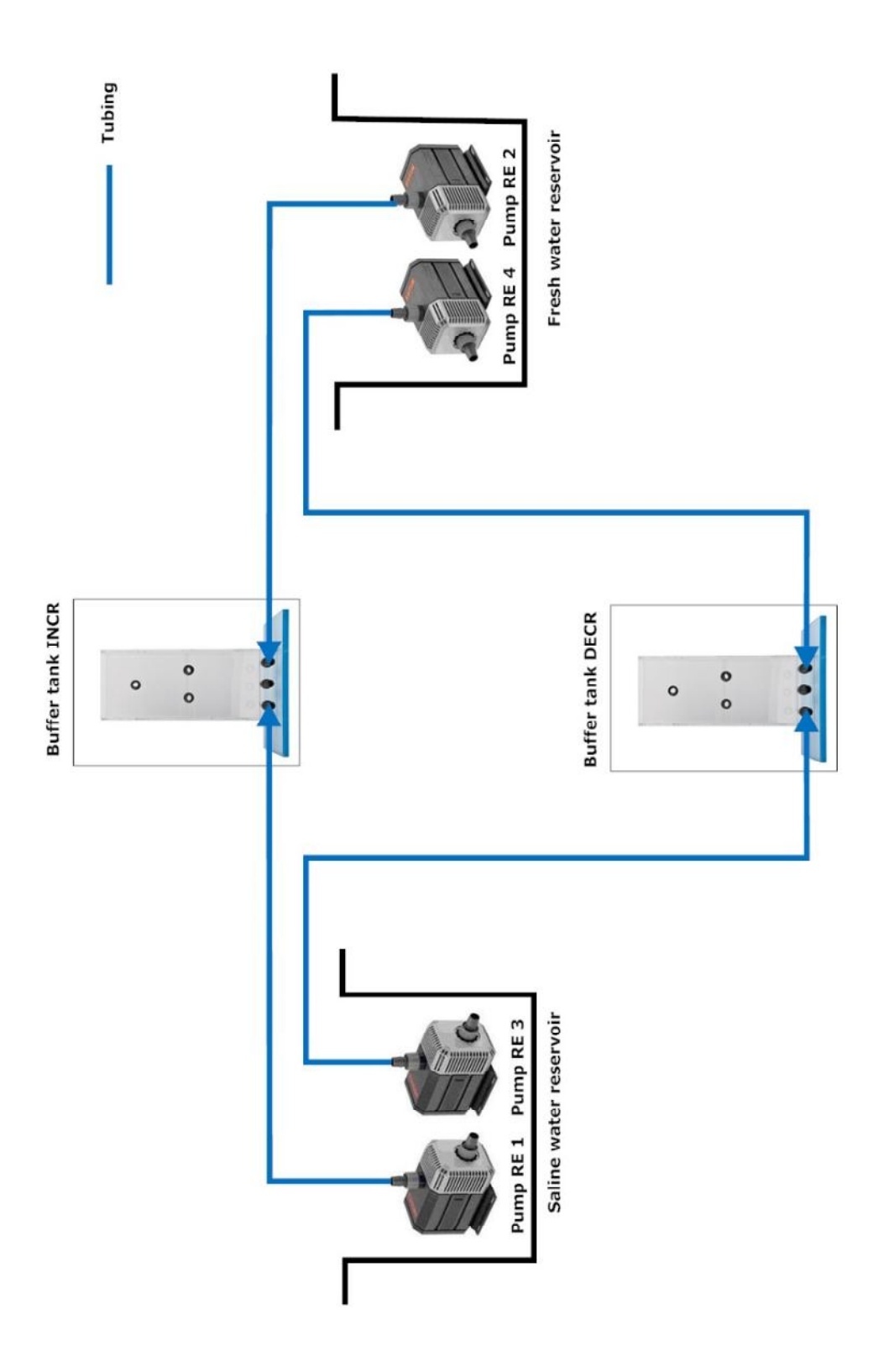

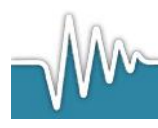

# 5.3 Temperature

The diagram below shows how to connect the buffer tanks with the cooling/heating baths (not supplied). For extreme temperature range insulate tubes and/or buffer tanks (relative to room temperature).

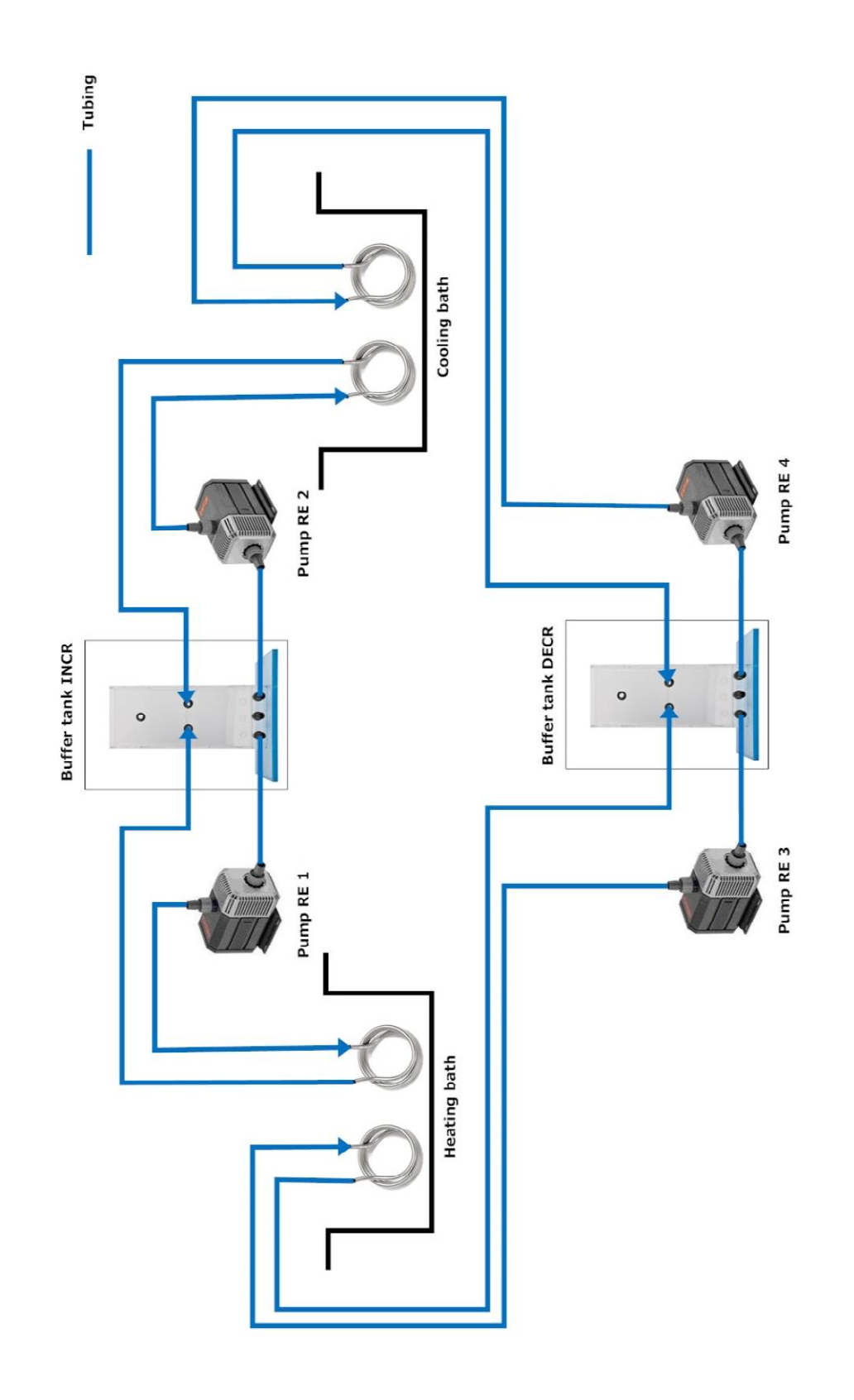

-Mm

# 5.4 Oxygen

The diagram below shows how to connect the buffer tanks with  $O_2/N_2$  gas bottles (not supplied). The air stones need to be placed into down at the bottom of the buffer tanks. The remaining fittings on each buffer tank are connected together.

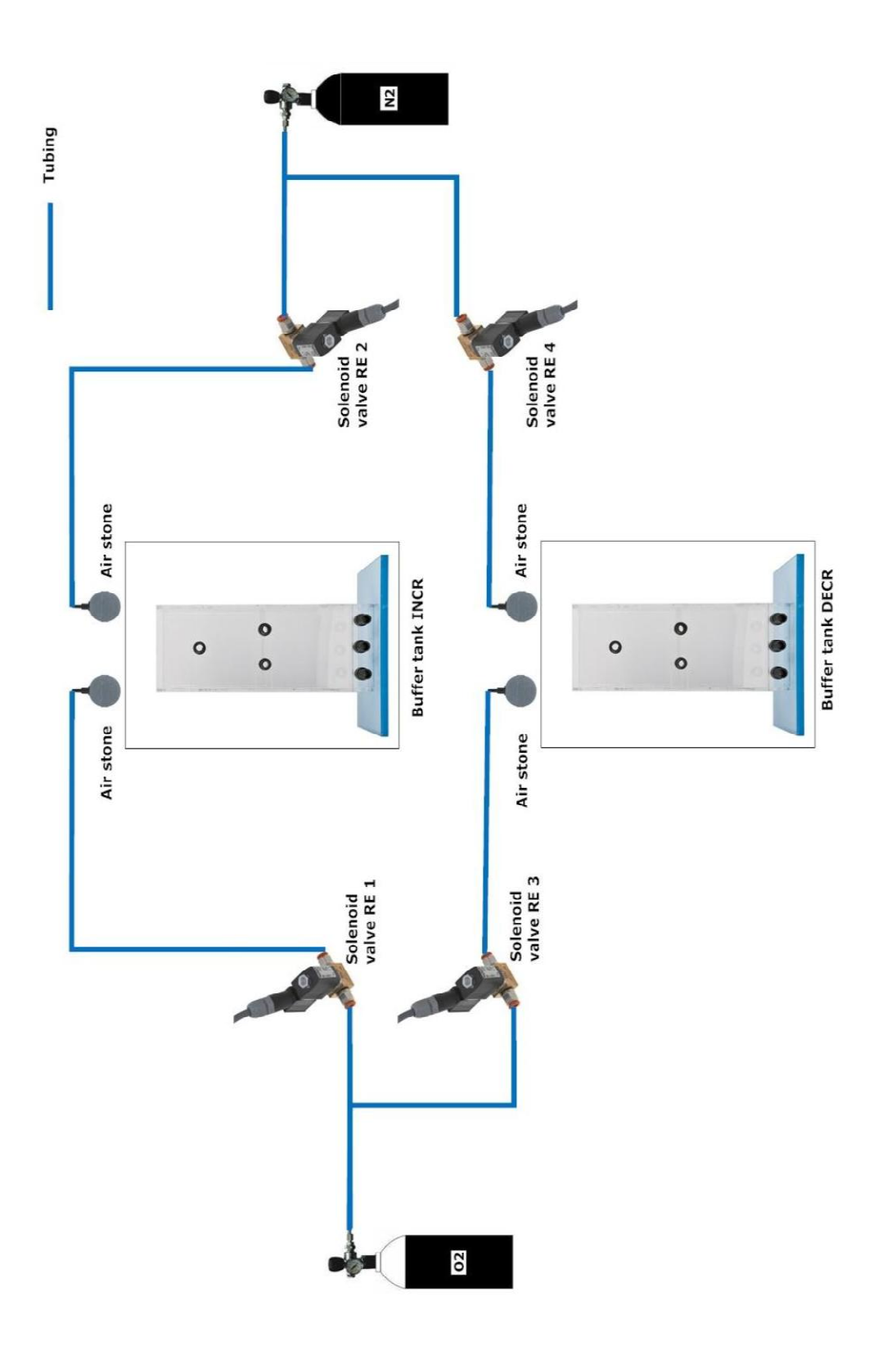

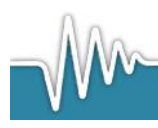

# 5.5 Turbidity

The diagram below shows how to connect buffer tanks with water reservoirs (not supplied) containing turbid and clear water. The fittings in the middle of each buffer tank are used as overflows.

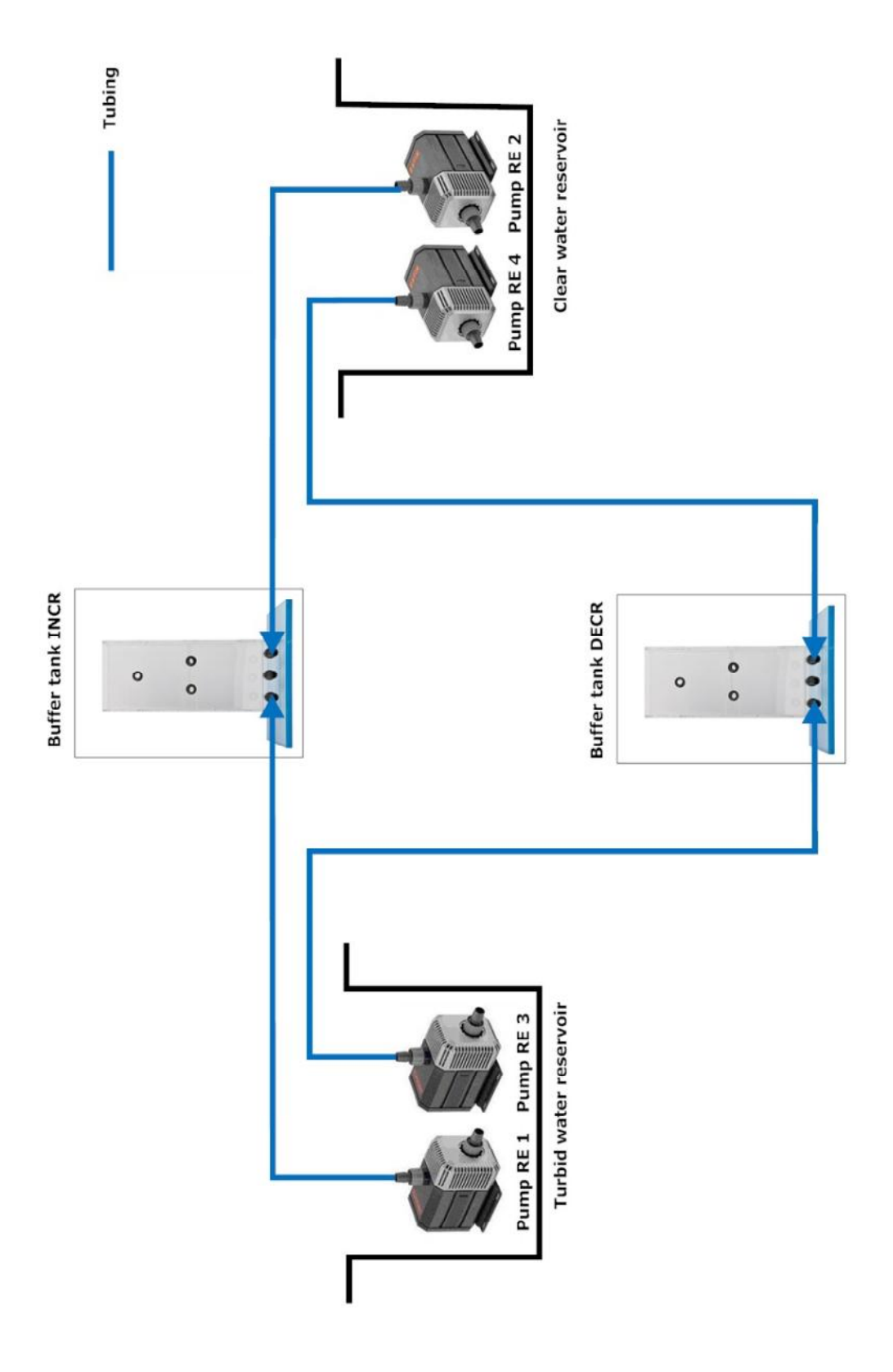

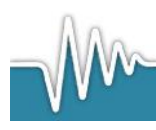

# 5.6 *pH/pCO2*

The diagram below shows how to connect the buffer tanks with air/N<sub>2</sub> gas bottles (not supplied). The air stones need to be placed into down at the bottom of the buffer tanks. The remaining fittings on each buffer tank are connected together.

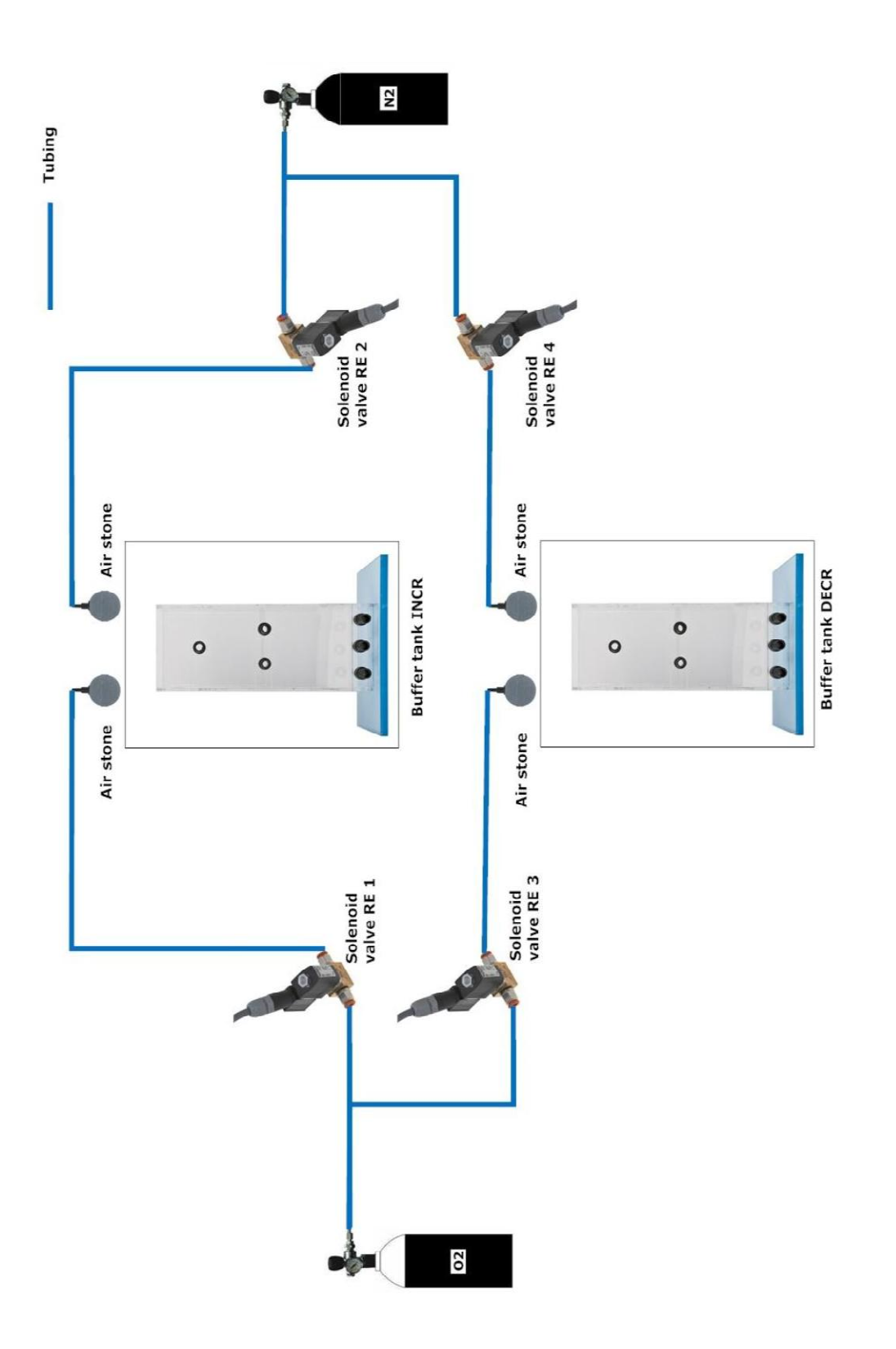

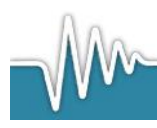

# 6. Using ShuttleSoft

### 6.1 Start up

Start ShuttleSoft by clicking Start $\rightarrow$ All Programs $\rightarrow$ ShuttleSoft $\rightarrow$ ShuttleSoft. If the USB hardkey dongle is not connected to the PC, an error dialog box pops up, see Screen 20.

### Screen 20

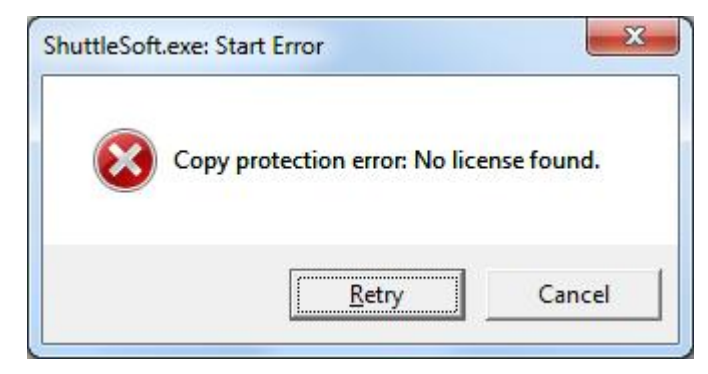

Connect the USB hardkey dongle to your PC and wait for the device to be recognized, then click on Retry. Then ShuttleSoft will ask the user of what kind the input is.

### Screen 21

| Please choose var | iable to control. |          |  |
|-------------------|-------------------|----------|--|
| 🔽 Oxygen          |                   |          |  |
| Temperature       |                   |          |  |
| Salinity          | • WTW Cond 3310   | 🔘 Others |  |
| Turbidity         |                   |          |  |
| 🔲 pH              |                   |          |  |
| 🔲 pCO2            |                   |          |  |

If choosing preferred Salinity experiment and WTW Cond 3310 or pH or pCO2 the following screen will appear where user is asked to choose the right COM ports for the two WTW 3310 instruments.

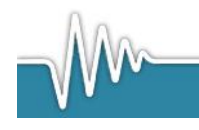

| WTW Cond 3310 #1    |                    |  |
|---------------------|--------------------|--|
| K COM1              | Waiting to connect |  |
| WTW Cond 3310 #2    |                    |  |
| К <sub>сомз</sub> ► | Waiting to connect |  |
|                     |                    |  |
| Connect             | OK Cancel          |  |

After choosing COM port, press Connect and ShuttleSoft will try to establish communication with the two WTW 3310 Cond instruments. If connection was successful, the OK button gets available, and the user can continue the initialization by pressing OK.

Now Screen 22 will now appear.

### Screen 22

| ShuttleSof   | ft           |           |          |          |  |  |       |       |       |       |          | X   |
|--------------|--------------|-----------|----------|----------|--|--|-------|-------|-------|-------|----------|-----|
| File Setting | is Calibrati | on Log H  | elp      |          |  |  |       |       |       |       |          |     |
| INCR         | DECR         | Parameter | Velocity | Distance |  |  | RE1 🔘 | RE2 🔘 | RE3 🔘 | RE4 🔘 |          |     |
| 1 emp.       | Temp.        | 40 -      |          |          |  |  |       |       |       |       |          |     |
| Time [c]     | Time [c]     | 30 -      |          |          |  |  |       |       |       |       |          | 4 4 |
| 0            | 0            |           |          |          |  |  |       |       |       |       |          |     |
| Avoidance    | Avoidance    | 20 -      |          |          |  |  |       |       |       |       |          |     |
| NaN          | NaN          | 10-       |          |          |  |  |       |       |       |       |          | 8.8 |
|              |              |           |          |          |  |  |       |       |       |       |          |     |
| Preferred te | emp.         | 0-        |          |          |  |  |       |       |       |       | 14:11:02 |     |
| 17,55        |              |           |          |          |  |  |       |       |       |       |          |     |
| Object tem   | p.           |           |          |          |  |  |       |       |       |       |          |     |
| 17,55        |              |           |          |          |  |  |       |       |       |       |          |     |
| Object zone  | e            |           |          |          |  |  |       |       |       |       |          |     |
| OFF          |              |           |          |          |  |  |       |       |       |       |          |     |
| Distance [p  | ix]          |           |          |          |  |  |       |       |       |       |          |     |
| Velocity Ini | v/cl         |           |          |          |  |  |       |       |       |       |          |     |
| 0            | ~ 3]         |           |          |          |  |  |       |       |       |       |          |     |
| Passage      |              |           |          |          |  |  |       |       |       |       |          |     |
| 0            |              |           |          |          |  |  |       |       |       |       |          |     |
| FPS          |              |           |          |          |  |  |       |       |       |       |          |     |
| 132          |              |           |          |          |  |  |       |       |       |       |          |     |
| Show         | ack          |           |          |          |  |  |       |       |       |       |          |     |
| Show bir     | harv         |           |          |          |  |  |       |       |       |       |          |     |
| Show tra     | ce           |           |          |          |  |  |       |       |       |       |          |     |
| Trace lengt  | h [s]        |           |          |          |  |  |       |       |       |       |          |     |
| 10           |              |           |          |          |  |  |       |       |       |       |          |     |
| G            |              |           |          |          |  |  |       |       |       |       |          |     |

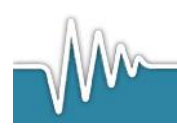

ShuttleSoft will connect automatically to the first uEye camera found. If no uEye camera is found, ShuttleSoft will detect all USB cameras connected to the PC and ask the user which camera should b used.

If no USB camera is found connected to the PC, the following box will appear.

| d to the PC. |
|--------------|
|              |
|              |

The next step is that ShuttleSoft looks for a DAQ-S instrument connected to the PC and is named dev1.

If a DAQ instrument is connected to the PC but ShuttleSoft has problems finding it please look in the chapter **<u>TroubleShooting</u>**.

If ShuttleSoft has found the DAQ-instrument, the initialization is done and images from the camera can now be seen on the screen.

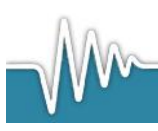

# 6.2 Starting/creating a new experiment

To zoom place the mouse over the picture and use the scroll button to zoom.

**1. Threshold tool** - Start by clicking Show Binary and use the vertical threshold bars to find the animal inside the Shuttle Box. Start by choosing a narrow range (short distance between the 2 bars) and then use the right hand side slider to scan the image for your animal. If necessary use the filter options found in Settings→Filter to remove irrelevant pixels in the picture. When done click Show Binary again to view unmodified images.

To avoid tracking any moving objects outside the Shuttle Box, click Settings $\rightarrow$ Mask to draw a mask excluding areas outside the experimental tank for analysis. When done click OK. The mask file can be saved for later use.

**2. Pixel calibration** - Now click Calibration  $\rightarrow$  Pixel and use the mouse to draw a line along an axis of a known distance in the image, e.g. place a ruler in the experimental tank. Then enter the distance and unit for the line. The pixel-to-meter ratio is now calculated. Click OK when done.

**3. Define the two zones** - . Then click Settings→Zones, and draw two zones, one for each of the two sub-compartments. Any areas outside the two zones will be referred to as OFF zone. We recommend leaving a narrow space between the two user-defined zones corresponding to the short channel connecting the sub-compartments. This to avoid errors or misinterpretation associated with animals taking positions in the connecting channel for prolonged periods of time. When done click OK.

**4. Experiment settings** -. Now click Experiment and choose between a static or dynamic experiment. Static means that the water quality in the two sub-compartments is kept at setpoint levels entered in the software by the user and independent of animal positions, e.g. for choice/avoidance experiments.

Dynamic experiments means that water quality control in the two sub-compartments will depend on the behaviour of the experimental animal, e.g. when in one (INCR) compartment the parameter setpoint (e.g. temperature) will increase, and when the animal then shuttle to the other compartment, it will decrease, e.g. behavioural thermoregulation.

<u>Static experiments</u> - Enter a setpoint and hysteresis for each zone. These can also be changed during experiments.

<u>Dynamic experiments</u> - The user should enter a constant difference in either oxygen, temperature, salinity or turbidity between the two compartments. The system will maintain this difference - we call it the Delta value ( $\pm$  hysteresis). Depending on the animals position, the valves/pumps will be activated/deactivated to keep a set difference (Delta) between the two zones. During times when the animal is in the OFF zone, the system will maintain the oxygen/temperature/salinity levels in the two zones recorded prior to entering the OFF zone.

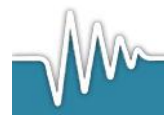

### 5. Sensor signal calibration.

Click Calibration  $\rightarrow$ Oxygen/Temperature/pH to perform a two-point calibration (see below using an example for temperature), converting analog inputs on channels 1 and 2 into relevant units (% air sat, °C etc.). If using WTW Cond 3310 this is not necessary. Refer the OXY-REG/TMP-REG/WTW Cond 3310 user manual for further instructions on how to calibrate or service probes. Then decide if input IN A (or 1) should be used for monitoring oxygen/temperature in the (red) INCR zone or the (blue) DECR zone. Do the same for IN B (or 2). When done click OK.

### Performing a two-point calibration

<u>Example</u>: to perform a two-point calibration for temperature. Chose the temperature channel for the INCR zone and the channel for the DECR.

- Place the temperature sensor of the INCR/DECR zone in a liquid of low temperature, wait till the registered temperature stabilises and click 'LOCK LO' (in this example, 22 °C, see figure below)
- Remove the temperature sensor and place in liquid of comparatively high temperature, wait till the registered temperature stabilises and click 'LOCK HI' (in this example, 37.5 °C, see figure below)
- Replace the temperature sensor into the probe vessel of the appropriate zone (i.e. INCR or DECR), it should now read the temperature of the assigned zone of the shuttle box (in this example, 26.796 °C, see figure below).
- Repeat aforementioned steps to perform a two-point calibration of the senor of the remaining zone (i.e. INCR or DECR).

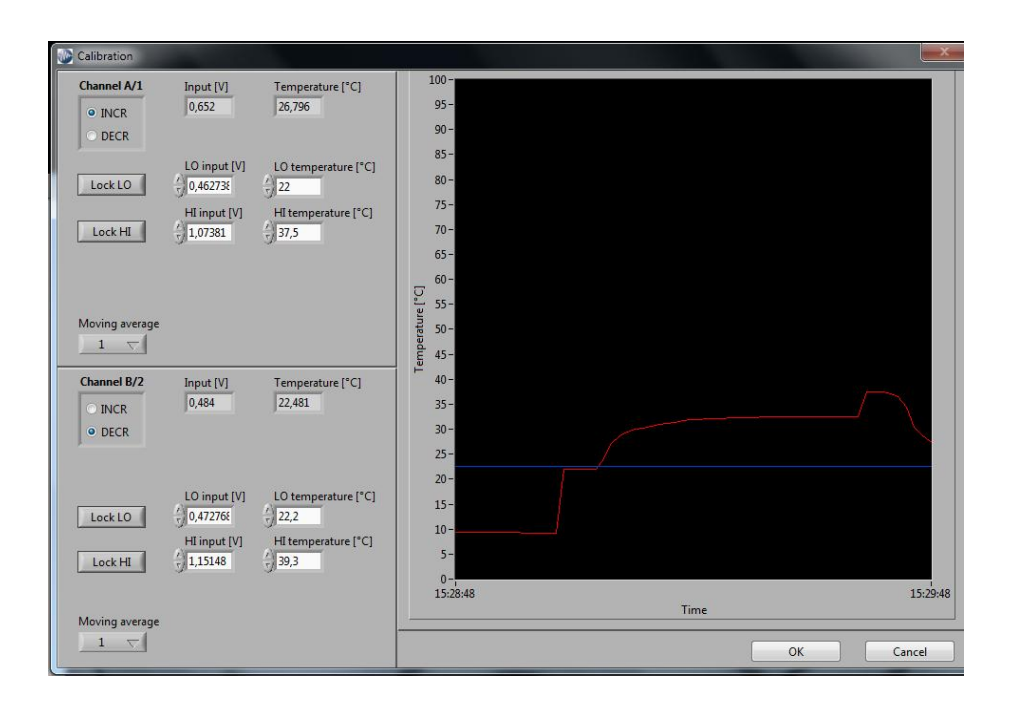

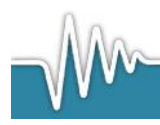

Now ShuttleSoft will show oxygen/temperature/salinity/turbidity values for the zone (or tank) in which the animal is present. During times when the animal is in OFF zone, an average between the oxygen/temperature/salinity/turbidity values in INCR and DECR zones will be calculated.

6. Data file. To start writing experimental data to a file, click Log $\rightarrow$ Start. Then choose a destination for the data file. To stop logging, click Log $\rightarrow$ Stop.

To exit ShuttleSoft, click File $\rightarrow$ Exit.

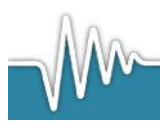

# 7. Terminology and settings

# 7.1 Glossary table of terms

| Terms                                                    | Definition                                                                                                    |
|----------------------------------------------------------|----------------------------------------------------------------------------------------------------|
| INCR O2 / INCR temp. / INCR<br>sal. / INCR turb.         | This field indicates the current O2 saturation/temperature/salinity for the INCR zone.                                                                                                    |
| DECR O2 / DECR temp. /<br>DECR sal. / DECR turb.         | This field indicates the current O2 saturation/temperature/salinity for the DECR zone.                                                                                                    |
| Time INCR [s]                                            | This field indicates how long the object has stayed the INCR zone. This value will be set to 0, when user starts logging.                                                                                                    |
| Time DECR [s]                                            | This field indicates how long the object has stayed<br>the DECR zone. This value will be set to 0, when<br>user starts logging.                                                                                                    |
| Avoidance Upper                                          | This field calculates the upper avoidance value.<br>Every time the object leaves the INCR zone, the<br>value is stored. The Avoidance Upper value is the<br>mean value of all stored values. All values will be<br>deleted, when user starts logging. |
| Avoidance Lower                                          | This field calculates the lower avoidance value.<br>Every time the object leaves the DECR zone, the<br>value is stored. The Avoidance Lower value is the<br>mean value of all stored values. All values will be<br>deleted, when user starts logging. |
| Object zone                                              | This field indicates whether the object is in INCR, DECR or OFF zone.                                                                                                    |
| Object O2 / Object temp. /<br>Object sal. / Object turb. | This field indicates the current O2 saturation/temperature/salinity that the animal is exposed to.                                                                                                    |
| Distance                                                 | In this field the distance moved by the object is calculated. The unit of measure can be set via the menu for pixel to meter calibration. This value will be set to 0, when user starts logging.                                                      |
| Velocity                                                 | In this field the velocity of the object is calculated<br>once per second. Please note that the object has to<br>move at least a half pixel length from frame to<br>frame to be obtained as a movement.                                               |

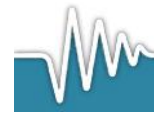

| Object mean O2 /<br>temperature / salinity /<br>turbidityIn this field the mean value of the object O2/Object<br>temp./Object sal/Object turb. is calculated. This<br>value will be set to 0, when user starts logging.<br>During dynamic experiments this value will<br>approach the true preference value of the animal.FPSThis field shows the frame rate of the camera. If<br>frame rate should be low, decrease the resolution<br>the camera settings menu or use a faster PC.Threshold barsUse the bars to set the threshold values. The right bar is<br>to move both sliders.Example: The two sliders on the left are set to 40<br>and 70 and the red indication is between them.<br>Every pixel that has a value between 40 to 70 will<br>be coloured red and all other pixels will be coloured<br>black. The slider on the right bar will stay on 55.<br>Now the user moves the slider to 11. The red<br>indication on the left bar will now be between 95<br>and 125.Show MaskUse this button to toggle between unmodified vide<br>images and thresholded images.Show TraceUse this button to toggle between unmodified vide<br>images and thresholded images.RE1This green diode indicator gives the relay status for<br>relay 1. On relay 1 the oxygen valve/heating pum<br>for the INCR zone must be connected.RE3This green diode indicator gives the relay status for<br>relay 2. On relay 2 the nitrogen valve/ cooling<br>pump for the INCR zone must be connected.RE4This green diode indicator gives the relay status for<br>relay 3. On relay 3 the oxygen valve/heating pum<br>for the DECR zone must be connected. | Object mean 02 /<br>temperature / salinity /<br>turbidity       In this field the mean value of the object 02/Object<br>temp./Object sal./Object turb. is calculated. This<br>value will be set to 0, when user starts logging.<br>During dynamic experiments this value will<br>approach the true preference value of the animal.         FPS       This field shows the frame rate of the camera. If<br>frame rate should be low, decrease the resolution<br>the camera settings menu or use a faster PC.         Use the bars to set the threshold used to find the<br>binary picture. On the left bar it is possible to set<br>the range of the threshold values. The right bar is<br>to move both sliders.         Threshold bars       Example: The two sliders on the left are set to 40<br>and 70 and the red indication is between them.         Every pixel that has a value between 40 to 70 will<br>be coloured red and all other pixels will be coloure<br>black. The slider on the right bar will say on 55.<br>Now the user moves the slider to 110. The red<br>indication on the left bar will now be between 95<br>and 125.         Show Mask       Use this button to toggle between unmodified vide<br>images and masked images.         Show Trace       Use this button to toggle between unmodified vide<br>images and thresholded images.         RE1       This green diode indicator gives the relay status for<br>relay 1. On relay 1 the oxygen valve/heating pum<br>for the INCR zone must be connected.         RE2       This green diode indicator gives the relay status for<br>relay 2. On relay 2 the nitrogen valve/ heating pum<br>for the DECR zone must be connected.         RE4       This green diode indicator gives the relay status for<br>relay 3. On relay 3 the oxygen valve/heating pum<br>for the DECR | Dbject mean O2 /<br>turbidity       In this field the mean value of the object O2/Object<br>my/Object sal./Object turb. is calculated. This<br>value will be set to 0, when user starts logging.<br>During dynamic experiments this value will<br>approach the true preference value of the animal<br>proach the true preference value of the animal<br>proach the true preference value of the true preference<br>proach the true preference value of the true preference<br>proach the true preference value of the true preference value of the true<br>proach the true preference value of the true preference value of the true<br>property price that has a value between 40 to 70 with<br>proach the true preference value of the true preference value of the true<br>property price that has a value between 40 to 70 with<br>proach the true preference value of the true preference value of the true<br>property preference value of the true preference value of the true<br>property preference value of the true preference value of the true<br>property preference value of the true preference value of the true<br>property preference value |                                                          |                                                                                                    |
|----------------------------------------------------------------------------------------------------|----------------------------------------------------------------------------------------------------|----------------------------------------------------------------------------------------------------|----------------------------------------------------------|----------------------------------------------------------------------------------------------------|
| FPSThis field shows the frame rate of the camera. If<br>frame rate should be low, decrease the resolution<br>the camera settings menu or use a faster PC.Use the bars to set the threshold used to find the<br>binary picture. On the left bar it is possible to set<br>the range of the threshold values. The right bar is<br>to move both sliders.Threshold barsExample: The two sliders on the left are set to 40<br>and 70 and the red indication is between them.<br>Every pixel that has a value between 40 to 70 will<br>be coloured red and all other pixels will be coloure<br>black. The slider on the right bar will stay on 55.<br>Now the user moves the slider to 110. The red<br>indication on the left bar will now be between 95<br>and 125.Show MaskUse this button to toggle between unmodified vide<br>images and masked images.Show TraceUse this button to toggle between unmodified vide<br>images and thresholded images.RE1This green diode indicator gives the relay status for<br>relay 1. On relay 1 the oxygen valve/heating pum<br>for the INCR zone must be connected.RE2This green diode indicator gives the relay status for<br>relay 2. On relay 2 the nitrogen valve/ cooling<br>pump for the INCR zone must be connected.RE3This green diode indicator gives the relay status for<br>relay 3. On relay 3 the oxygen valve/heating pum<br>for the DECR zone must be connected.RE4This green diode indicator gives the relay status for<br>relay 3. On relay 3 the oxygen valve/heating pum<br>for the DECR zone must be connected.                                                                    | FPS       This field shows the frame rate of the camera. If frame rate should be low, decrease the resolution the camera settings menu or use a faster PC.         Use the bars to set the threshold used to find the binary picture. On the left bar it is possible to set the range of the threshold values. The right bar is to move both sliders.         Threshold bars       Example: The two sliders on the left are set to 40 and 70 and the red indication is between them. Every pixel that has a value between 40 to 70 will be coloured red and all other pixels will be coloure black. The slider on the right bar will set of the indication on the left bar will now be between 95 and 125.         Show Mask       Use this button to toggle between unmodified vide images and masked images.         Show Binary       Use this button to toggle between unmodified vide images and thresholded images.         Show Trace       Use this button to enable/disable a trailing trace from being shown behind the moving animal and set the duration of the trailing trace in seconds.         RE1       This green diode indicator gives the relay status for relay 1. On relay 1 the oxygen valve/heating pum for the INCR zone must be connected.         RE3       This green diode indicator gives the relay status for relay 3. On relay 3 the oxygen valve/ heating pum for the DECR zone must be connected.         RE4       This green diode indicator gives the relay status for relay 3. On relay 3 the oxygen valve/ heating pum for the DECR zone must be connected.                                                                                                    | FPS       This field shows the frame rate of the camera. If frame rate should be low, decrease the resolution the camera settings menu or use a faster PC.         Use the bars to set the threshold used to find the binary picture. On the left bar it is possible to set the range of the threshold values. The right bar is to move both sliders.         Fhreshold bars       Example: The two sliders on the left are set to 40 and 70 and the red indication is between them. Every pixel that has a value between 40 to 70 will be coloured red and all other pixels will be colour black. The slider on the right bar will stay on 55. Now the user moves the slider to 110. The red indication on the left bar will now be between 95 and 125.         Show Mask       Use this button to toggle between unmodified vid images and masked images.         Show Trace       Use this button to enable/disable a trailing trace from being shown behind the moving animal and set the duration of the trailing trace in seconds.         RE1       This green diode indicator gives the relay status frelay 1. On relay 1 the oxygen valve/heating pum for the INCR zone must be connected.         RE3       This green diode indicator gives the relay status frelay 3. On relay 3 the oxygen valve/heating pum for the DECR zone must be connected.                                                                                                    | Object mean O2 /<br>temperature/ salinity /<br>turbidity | In this field the mean value of the object O2/Object<br>temp./Object sal./Object turb. is calculated. This<br>value will be set to 0, when user starts logging.<br>During dynamic experiments this value will<br>approach the true preference value of the animal.                                                                                                    |
| Use the bars to set the threshold used to find the<br>binary picture. On the left bar it is possible to set<br>the range of the threshold values. The right bar is<br>to move both sliders.Threshold barsExample:<br>The two sliders on the left are set to 40<br>and 70 and the red indication is between them.<br>Every pixel that has a value between 40 to 70 will<br>be coloured red and all other pixels will be colour<br>black. The slider on the right bar will stay on 55.<br>Now the user moves the slider to 110. The red<br>indication on the left bar will now be between 95<br>and 125.Show MaskUse this button to toggle between unmodified vide<br>images and masked images.Show BinaryUse this button to toggle between unmodified vide<br>images and thresholded images.Show TraceUse this button to enable/disable a trailing trace<br>from being shown behind the moving animal and<br>set the duration of the trailing trace in seconds.RE1This green diode indicator gives the relay status for<br>relay 1. On relay 1 the oxygen valve/heating pum<br>for the INCR zone must be connected.RE3This green diode indicator gives the relay status for<br>relay 2. On relay 2 the nitrogen valve/ cooling<br>pump for the INCR zone must be connected.RE4This green diode indicator gives the relay status for<br>relay 3. On relay 3 the oxygen valve/ heating pum<br>for the DECR zone must be connected.                                                                                                    | Use the bars to set the threshold used to find the<br>binary picture. On the left bar it is possible to set<br>the range of the threshold values. The right bar is<br>to move both sliders.Threshold barsExample:<br>The two sliders on the left are set to 40<br>and 70 and the red indication is between them.<br>Every pixel that has a value between 40 70 will<br>be coloured red and all other pixels will be coloure<br>black. The slider on the right bar will stay on 55.<br>Now the user moves the slider to 110. The red<br>indication on the left bar will now be between 95<br>and 125.Show MaskUse this button to toggle between unmodified vide<br>images and masked images.Show BinaryUse this button to toggle between unmodified vide<br>images and thresholded images.Show TraceUse this button to enable/disable a trailing trace<br>from being shown behind the moving animal and<br>set the duration of the trailing trace in seconds.RE1This green diode indicator gives the relay status for<br>relay 1. On relay 1 the oxygen valve/heating pum<br>for the INCR zone must be connected.RE3This green diode indicator gives the relay status for<br>relay 2. On relay 2 the nitrogen valve/ cooling<br>pump for the INCR zone must be connected.RE4This green diode indicator gives the relay status for<br>relay 3. On relay 3 the oxygen valve/ heating pum<br>for the DECR zone must be connected.                                                                                                    | Use the bars to set the threshold used to find the binary picture. On the left bar it is possible to set the range of the threshold values. The right bar is to move both sliders.         Fhreshold bars       Example: The two sliders on the left are set to 40 and 70 and the red indication is between them. Every pixel that has a value between 40 to 70 will be coloured red and all other pixels will be colour black. The slider on the right bar will stay on 55. Now the user moves the slider to 110. The red indication on the left bar will or 0.0 will be colour black. The slider on the right bar will stay on 55. Now the user moves the slider to 110. The red indication on the left bar will on the test will be colour black. The slider on the organ between 40 to 70 will images and masked images.         Show Mask       Use this button to toggle between unmodified vid images and thresholded images.         Show Trace       Use this button to enable/disable a trailing trace from being shown behind the moving animal and set the duration of the trailing trace in seconds.         RE1       This green diode indicator gives the relay status for relay 1. On relay 1 the oxygen valve/heating pum for the INCR zone must be connected.         RE2       This green diode indicator gives the relay status for relay 3. On relay 3 the oxygen valve/ heating pum for the DECR zone must be connected.         RE4       This green diode indicator gives the relay status for the DECR zone must be connected.                                                                                                    | FPS                                                      | This field shows the frame rate of the camera. If frame rate should be low, decrease the resolution i the camera settings menu or use a faster PC.                                                                                                    |
| Threshold barsExample:<br>The two sliders on the left are set to 40<br>and 70 and the red indication is between them.<br>Every pixel that has a value between 40 to 70 wil<br>be coloured red and all other pixels will be coloured<br>black. The slider on the right bar will stay on 55.<br>Now the user moves the slider to 110. The red<br>indication on the left bar will now be between 95<br>and 125.Show MaskUse this button to toggle between unmodified vide<br>images and masked images.Show BinaryUse this button to toggle between unmodified vide<br>images and thresholded images.Show TraceUse this button to enable/disable a trailing trace<br>from being shown behind the moving animal and<br>set the duration of the trailing trace in seconds.RE1This green diode indicator gives the relay status for<br>relay 1. On relay 1 the oxygen valve/heating pum<br>for the INCR zone must be connected.RE2This green diode indicator gives the relay status for<br>relay 2. On relay 2 the nitrogen valve/ cooling<br>                                                                                                    | Threshold barsExample:<br>The two sliders on the left are set to 40<br>and 70 and the red indication is between them.<br>Every pixel that has a value between 40 to 70 will<br>be coloured red and all other pixels will be coloure<br>black. The slider on the right bar will stay on 55.<br>Now the user moves the slider to 110. The red<br>indication on the left bar will now be between 95<br>and 125.Show MaskUse this button to toggle between unmodified vide<br>images and masked images.Show BinaryUse this button to toggle between unmodified vide<br>images and thresholded images.Show TraceUse this button to enable/disable a trailing trace<br>from being shown behind the moving animal and<br>set the duration of the trailing trace in seconds.RE1This green diode indicator gives the relay status for<br>relay 1. On relay 1 the oxygen valve/heating pum<br>for the INCR zone must be connected.RE3This green diode indicator gives the relay status for<br>relay 3. On relay 3 the oxygen valve/ heating pum<br>for the DECR zone must be connected.RE4This green diode indicator gives the relay status for<br>relay 3. On relay 3 the oxygen valve/ heating pum<br>for the DECR zone must be connected.                                                                                                    | Firreshold barsExample: The two sliders on the left are set to 40<br>and 70 and the red indication is between them.<br>Every pixel that has a value between 40 to 70 will<br>be coloured red and all other pixels will be colour<br>black. The slider on the right bar will stay on 55.<br>Now the user moves the slider to 110. The red<br>indication on the left bar will now be between 95<br>and 125.Show MaskUse this button to toggle between unmodified vid<br>images and masked images.Show BinaryUse this button to toggle between unmodified vid<br>images and thresholded images.Show TraceUse this button to enable/disable a trailing trace<br>from being shown behind the moving animal and<br>set the duration of the trailing trace in seconds.RE1This green diode indicator gives the relay status f<br>relay 1. On relay 1 the oxygen valve/heating pun<br>for the INCR zone must be connected.RE2This green diode indicator gives the relay status f<br>relay 2. On relay 2 the nitrogen valve/ heating pun<br>for the INCR zone must be connected.RE3This green diode indicator gives the relay status f<br>relay 3. On relay 3 the oxygen valve/ heating pun<br>for the DECR zone must be connected.                                                                                                    |                                                          | Use the bars to set the threshold used to find the<br>binary picture. On the left bar it is possible to set<br>the range of the threshold values. The right bar is<br>to move both sliders.                                                                                                    |
| Show MaskUse this button to toggle between unmodified vide<br>images and masked images.Show BinaryUse this button to toggle between unmodified vide<br>images and thresholded images.Show TraceUse this button to enable/disable a trailing trace<br>from being shown behind the moving animal and<br>set the duration of the trailing trace in seconds.RE1This green diode indicator gives the relay status for<br>relay 1. On relay 1 the oxygen valve/heating pum<br>for the INCR zone must be connected.RE2This green diode indicator gives the relay status for<br>relay 2. On relay 2 the nitrogen valve/ cooling<br>pump for the INCR zone must be connected.RE3This green diode indicator gives the relay status for<br>relay 3. On relay 3 the oxygen valve/ heating pum<br>                                                                                                    | Show MaskUse this button to toggle between unmodified vide<br>images and masked images.Show BinaryUse this button to toggle between unmodified vide<br>images and thresholded images.Show TraceUse this button to enable/disable a trailing trace<br>from being shown behind the moving animal and<br>set the duration of the trailing trace in seconds.RE1This green diode indicator gives the relay status for<br>relay 1. On relay 1 the oxygen valve/heating pum<br>for the INCR zone must be connected.RE2This green diode indicator gives the relay status for<br>relay 2. On relay 2 the nitrogen valve/ cooling<br>pump for the INCR zone must be connected.RE3This green diode indicator gives the relay status for<br>relay 3. On relay 3 the oxygen valve/ heating pum<br>for the DECR zone must be connected.RE4This green diode indicator gives the relay status for<br>relay 3. On relay 3 the oxygen valve/ heating pum<br>for the DECR zone must be connected.                                                                                                    | Show MaskUse this button to toggle between unmodified vid<br>images and masked images.Show BinaryUse this button to toggle between unmodified vid<br>images and thresholded images.Show TraceUse this button to enable/disable a trailing trace<br>from being shown behind the moving animal and<br>set the duration of the trailing trace in seconds.RE1This green diode indicator gives the relay status f<br>relay 1. On relay 1 the oxygen valve/heating pum<br>for the INCR zone must be connected.RE2This green diode indicator gives the relay status f<br>relay 2. On relay 2 the nitrogen valve/ cooling<br>pump for the INCR zone must be connected.RE3This green diode indicator gives the relay status f<br>relay 3. On relay 3 the oxygen valve/ heating pum<br>for the DECR zone must be connected.                                                                                                    | Threshold bars                                           | <u>Example</u> : The two sliders on the left are set to 40<br>and 70 and the red indication is between them.<br>Every pixel that has a value between 40 to 70 will<br>be coloured red and all other pixels will be coloured<br>black. The slider on the right bar will stay on 55.<br>Now the user moves the slider to 110. The red<br>indication on the left bar will now be between 95<br>and 125. |
| Show BinaryUse this button to toggle between unmodified vide<br>images and thresholded images.Show TraceUse this button to enable/disable a trailing trace<br>from being shown behind the moving animal and<br>set the duration of the trailing trace in seconds.RE1This green diode indicator gives the relay status for<br>relay 1. On relay 1 the oxygen valve/heating pum<br>for the INCR zone must be connected.RE2This green diode indicator gives the relay status for<br>relay 2. On relay 2 the nitrogen valve/ cooling<br>pump for the INCR zone must be connected.RE3This green diode indicator gives the relay status for<br>relay 3. On relay 3 the oxygen valve/ heating pum<br>for the DECR zone must be connected.RE4This green diode indicator gives the relay status for<br>relay 3. On relay 3 the oxygen valve/ heating pum<br>for the DECR zone must be connected.                                                                                                    | Show BinaryUse this button to toggle between unmodified vide<br>images and thresholded images.Show TraceUse this button to enable/disable a trailing trace<br>from being shown behind the moving animal and<br>set the duration of the trailing trace in seconds.RE1This green diode indicator gives the relay status for<br>relay 1. On relay 1 the oxygen valve/heating pum<br>for the INCR zone must be connected.RE2This green diode indicator gives the relay status for<br>relay 2. On relay 2 the nitrogen valve/ cooling<br>pump for the INCR zone must be connected.RE3This green diode indicator gives the relay status for<br>relay 3. On relay 3 the oxygen valve/ heating pum<br>for the DECR zone must be connected.RE4This green diode indicator gives the relay status for<br>relay 3. On relay 3 the oxygen valve/ heating pum<br>for the DECR zone must be connected.                                                                                                    | Show Binary       Use this button to toggle between unmodified vidinages and thresholded images.         Show Trace       Use this button to enable/disable a trailing trace from being shown behind the moving animal and set the duration of the trailing trace in seconds.         RE1       This green diode indicator gives the relay status frelay 1. On relay 1 the oxygen valve/heating punfor the INCR zone must be connected.         RE2       This green diode indicator gives the relay status frelay 2. On relay 2 the nitrogen valve/ cooling pump for the INCR zone must be connected.         RE3       This green diode indicator gives the relay status frelay 3. On relay 3 the oxygen valve/ heating pumfor the DECR zone must be connected.         RE4       This green diode indicator gives the relay status for the DECR zone must be connected.                                                                                                    | Show Mask                                                | Use this button to toggle between unmodified vide images and masked images.                                                                                                    |
| Show TraceUse this button to enable/disable a trailing trace<br>from being shown behind the moving animal and<br>set the duration of the trailing trace in seconds.RE1This green diode indicator gives the relay status for<br>relay 1. On relay 1 the oxygen valve/heating pum<br>for the INCR zone must be connected.RE2This green diode indicator gives the relay status for<br>relay 2. On relay 2 the nitrogen valve/ cooling<br>pump for the INCR zone must be connected.RE3This green diode indicator gives the relay status for<br>relay 3. On relay 3 the oxygen valve/ heating pum<br>for the DECR zone must be connected.RE4This green diode indicator gives the relay status for<br>relay 3. On relay 3 the oxygen valve/ heating pum<br>for the DECR zone must be connected.                                                                                                    | Show TraceUse this button to enable/disable a trailing trace<br>from being shown behind the moving animal and<br>set the duration of the trailing trace in seconds.RE1This green diode indicator gives the relay status for<br>relay 1. On relay 1 the oxygen valve/heating pum<br>for the INCR zone must be connected.RE2This green diode indicator gives the relay status for<br>relay 2. On relay 2 the nitrogen valve/ cooling<br>pump for the INCR zone must be connected.RE3This green diode indicator gives the relay status for<br>relay 3. On relay 3 the oxygen valve/ heating pum<br>for the DECR zone must be connected.RE4This green diode indicator gives the relay status for<br>relay 3. On relay 3 the oxygen valve/ heating pum<br>for the DECR zone must be connected.                                                                                                    | Show Trace       Use this button to enable/disable a trailing trace from being shown behind the moving animal and set the duration of the trailing trace in seconds.         RE1       This green diode indicator gives the relay status frelay 1. On relay 1 the oxygen valve/heating pum for the INCR zone must be connected.         RE2       This green diode indicator gives the relay status frelay 2. On relay 2 the nitrogen valve/ cooling pump for the INCR zone must be connected.         RE3       This green diode indicator gives the relay status frelay 3. On relay 3 the oxygen valve/ heating pum for the DECR zone must be connected.         RE4       This green diode indicator gives the relay status for the DECR zone must be connected.                                                                                                    | Show Binary                                              | Use this button to toggle between unmodified vide images and thresholded images.                                                                                                    |
| <b>RE1</b> This green diode indicator gives the relay status for<br>relay 1. On relay 1 the oxygen valve/heating purp<br>for the INCR zone must be connected. <b>RE2</b> This green diode indicator gives the relay status for<br>relay 2. On relay 2 the nitrogen valve/ cooling<br>pump for the INCR zone must be connected. <b>RE3</b> This green diode indicator gives the relay status for<br>relay 3. On relay 3 the oxygen valve/ heating pump<br>for the DECR zone must be connected. <b>RE4</b> This green diode indicator gives the relay status for<br>relay 3. On relay 3 the oxygen valve/ heating pump<br>for the DECR zone must be connected.                                                                                                    | <b>RE1</b> This green diode indicator gives the relay status for<br>relay 1. On relay 1 the oxygen valve/heating pum<br>for the INCR zone must be connected. <b>RE2</b> This green diode indicator gives the relay status for<br>relay 2. On relay 2 the nitrogen valve/ cooling<br>pump for the INCR zone must be connected. <b>RE3</b> This green diode indicator gives the relay status for<br>relay 3. On relay 3 the oxygen valve/ heating pum<br>for the DECR zone must be connected. <b>RE4</b> This green diode indicator gives the relay status for<br>relay 3. On relay 3 the oxygen valve/ heating pum<br>for the DECR zone must be connected.                                                                                                    | RE1       This green diode indicator gives the relay status frelay 1. On relay 1 the oxygen valve/heating pum for the INCR zone must be connected.         RE2       This green diode indicator gives the relay status frelay 2. On relay 2 the nitrogen valve/ cooling pump for the INCR zone must be connected.         RE3       This green diode indicator gives the relay status frelay 3. On relay 3 the oxygen valve/ heating pum for the DECR zone must be connected.         RE4       This green diode indicator gives the relay status for the DECR zone must be connected.                                                                                                    | Show Trace                                               | Use this button to enable/disable a trailing trace from being shown behind the moving animal and set the duration of the trailing trace in seconds.                                                                                                    |
| <b>RE2</b> This green diode indicator gives the relay status for<br>relay 2. On relay 2 the nitrogen valve/ cooling<br>pump for the INCR zone must be connected. <b>RE3</b> This green diode indicator gives the relay status for<br>relay 3. On relay 3 the oxygen valve/ heating pum<br>for the DECR zone must be connected. <b>RE4</b> This green diode indicator gives the relay status for<br>the DECR zone must be connected.                                                                                                    | <b>RE2</b> This green diode indicator gives the relay status for<br>relay 2. On relay 2 the nitrogen valve/ cooling<br>pump for the INCR zone must be connected. <b>RE3</b> This green diode indicator gives the relay status for<br>relay 3. On relay 3 the oxygen valve/ heating pum<br>for the DECR zone must be connected. <b>RE4</b> This green diode indicator gives the relay status for<br>the DECR zone must be connected.                                                                                                    | RE2This green diode indicator gives the relay status frelay 2. On relay 2 the nitrogen valve/ cooling pump for the INCR zone must be connected.RE3This green diode indicator gives the relay status frelay 3. On relay 3 the oxygen valve/ heating pump for the DECR zone must be connected.RE4This green diode indicator gives the relay status for the DECR zone must be connected.                                                                                                    | RE1                                                      | This green diode indicator gives the relay status for relay 1. On relay 1 the oxygen valve/heating pump for the INCR zone must be connected.                                                                                                    |
| <b>RE3</b> This green diode indicator gives the relay status for<br>relay 3. On relay 3 the oxygen valve/ heating pun<br>for the DECR zone must be connected. <b>RE4</b> This green diode indicator gives the relay status for                                                                                                    | <b>RE3</b> This green diode indicator gives the relay status for relay 3. On relay 3 the oxygen valve/ heating pun for the DECR zone must be connected. <b>RE4</b> This green diode indicator gives the relay status for the DECR zone must be connected.                                                                                                    | RE3       This green diode indicator gives the relay status f         relay 3. On relay 3 the oxygen valve/ heating pur         for the DECR zone must be connected.         RE4         This green diode indicator gives the relay status f                                                                                                    | RE2                                                      | This green diode indicator gives the relay status for relay 2. On relay 2 the nitrogen valve/ cooling pump for the INCR zone must be connected.                                                                                                    |
| <b>RE4</b> This green diode indicator gives the relay status for                                                                                                    | RE4     This green diode indicator gives the relay status for                                                                                                    | RE4 This green diode indicator gives the relay status f                                                                                                    | RE3                                                      | This green diode indicator gives the relay status for<br>relay 3. On relay 3 the oxygen valve/ heating pum<br>for the DECR zone must be connected.                                                                                                    |
|                                                                                                    |                                                                                                    |                                                                                                    | RE4                                                      | This green diode indicator gives the relay status for                                                                                                    |

|                                          | relay 4. On relay 4 the oxygen valve/cooling pump for the DECR zone must be connected.                                                                                                    |
|------------------------------------------|----------------------------------------------------------------------------------------------------|
| Log                                      | This blue diode will blink while logging. When<br>moving the mouse over the diode, the actual saving<br>path will be shown.                                                                                                    |
| Image                                    | Here the video images from the camera are shown.<br>When maximizing ShuttleSoft on your PC monitor,<br>the image will scale accordingly. Move your cursor<br>over the image and zoom/unzoom by using the<br>scroll button on your mouse.                                         |
| Parameter / Velocity /<br>Distance graph | On these graphs the values vs. Time are shown,<br>e.g. reading from the inputs IN A (or 1) and IN B<br>(or 2). The y-scale can be changed by double<br>clicking on the scale and entering a new number.<br>Right clicking will open a menu, where x-scale can<br>be changed etc. |

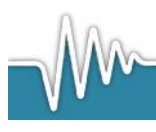

### 7.2 File Menu

### Exit

On exit the software will close the camera input and save all settings and then close ShuttleSoft.

### 7.3 Settings Menu

### Mask

Opens a dialog box, where users may create a mask to avoid analysis outside areas of interest. Use either one of the upper buttons to draw a closed figure in the image. Then decide if you want to include or exclude the enclosed area by pressing either one of the two upper buttons in the lower group of buttons. Below there is a button to undo the last step, and one to clear the entire mask and start over. Also it is possible to invert the drawn mask. Created masks can be saved or loaded as bitmap files for later use.

When maximizing the dialog box, the image will scale. When moving the mouse over the camera, it is possible to zoom/unzoom the image via the scroll button on the mouse.

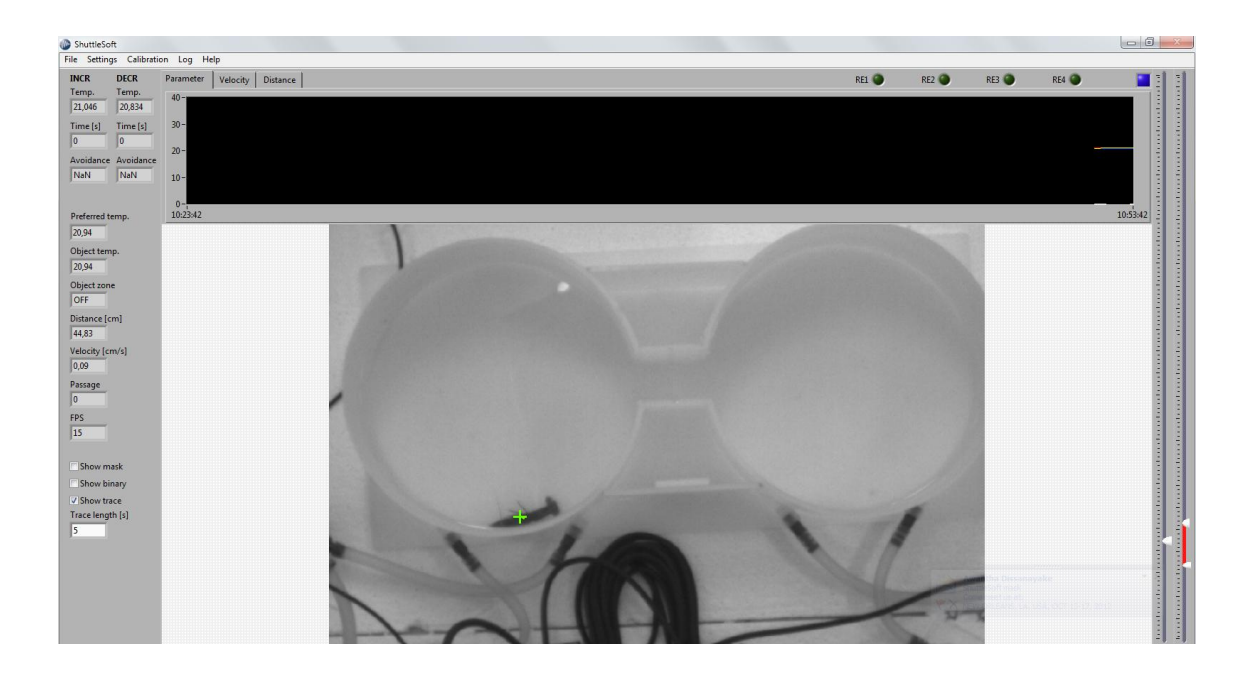

Screen shot displaying no mask

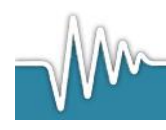

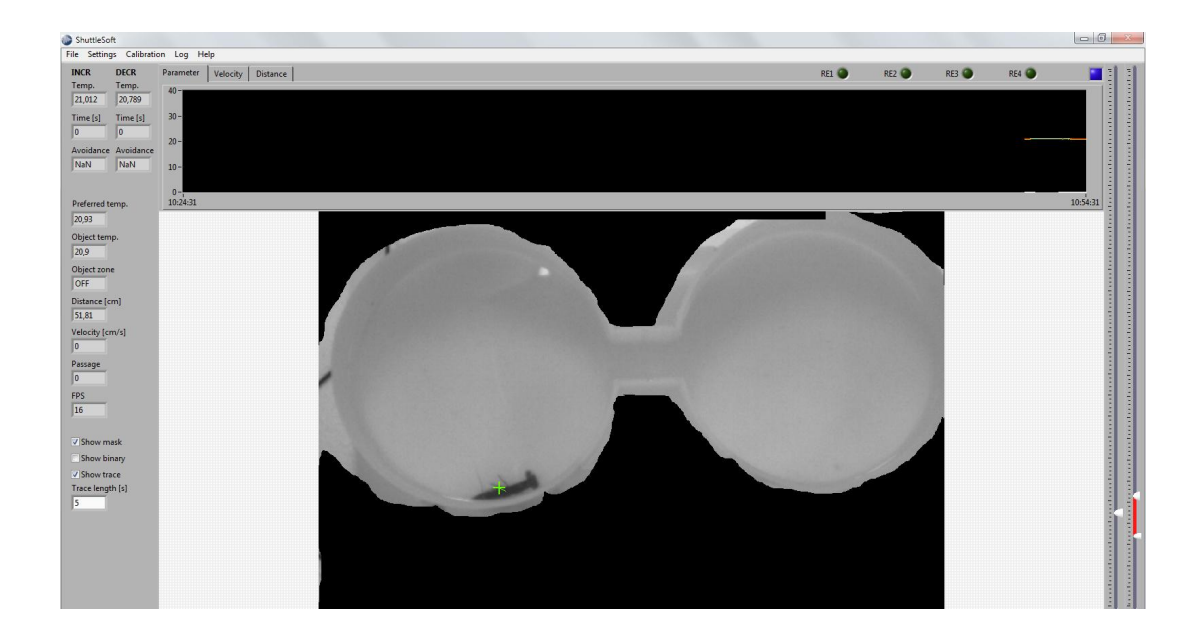

Screen shot with loaded mask.

To enable mask, click 'show mask'.

### Zones

Opens a dialog box where users may define the INCR and the DECR zone. Start by drawing a closed figure. Then decide if the closed figure should be used as INCR or DECRS zone by clicking either on the I-button or the D-button. Then draw a next closed figure and choose this as the missing zone. Drawn zones can be saved or loaded as bitmap files for later use.

When maximizing the dialog box, the image will scale. When moving the mouse over the camera, it is possible to zoom/unzoom the image via the scroll button on the mouse.

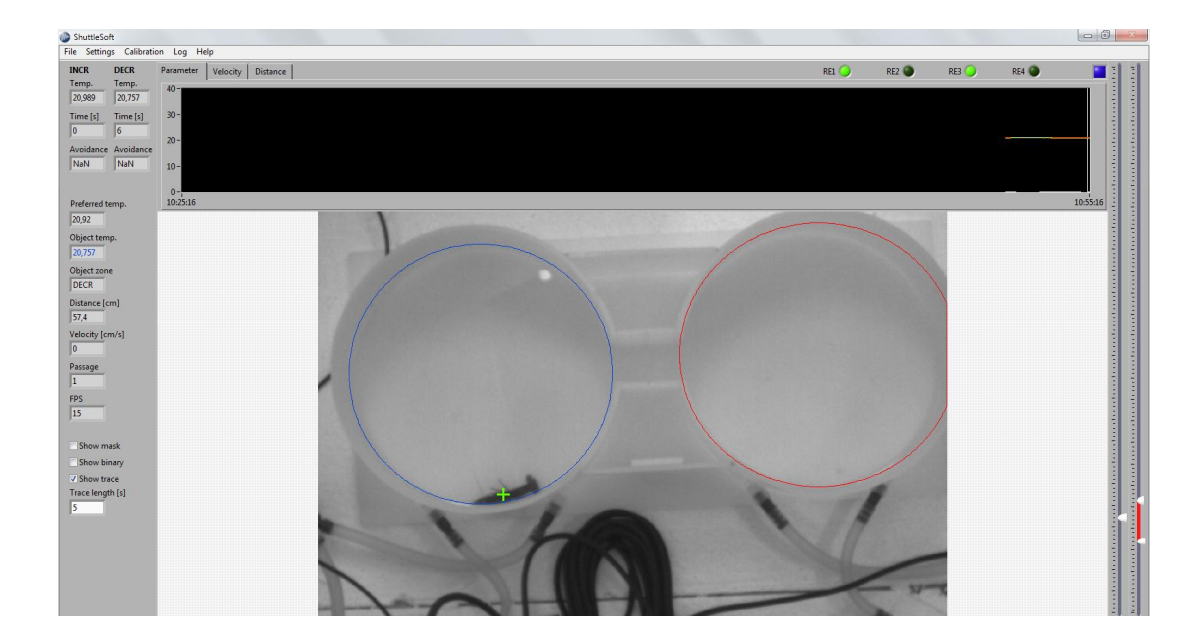

Screen shot displaying zones; INCR zone is depicted in red, DECR is depicted in blue.

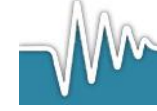

### Experiment

Opens a dialog box where user may choose between a dynamic or static regulation of the water quality. If choosing Static, ShuttleSoft will now regulate for each of the two zones around the setpoints and hysteresis, e.g. 20°C and 0,2°C for the INCR zone. ShuttleSoft will start cooling when temperature goes above 20,2°C and will stop cooling as soon as temperature reaches 20°C. When temperature goes under 19,8°C ShuttleSoft will start heating.

If choosing Dynamic, the animal's position will determine the regulation.

<u>Example:</u> Oxygen saturation is 80% in INCR zone, and 70% in DECR zone. Delta is set to 15. Now if the animal enters the DECR zone, ShuttleSoft will start decreasing the oxygen value in this zone. When the oxygen saturation drops below 65%, and Delta thus exceeds a value of 15% air sat., ShuttleSoft will also start decreasing oxygen saturation in the INCR zone to maintain a constant difference of 15% air sat. Once the Delta value is <15% air sat. the bubbling of nitrogen gas in the INCR zone will stop again.

Use a hysteresis value greater than 0 to avoid digital relays going on and off constantly on the sharp edge of the Delta value, since this might cause a malfunctioning of the solenoid valve or pump. The hysteresis value will also determine upper and lower limits maintained by the system while the animal is in OFF zone.

<u>Example</u>: Oxygen saturation is 80% in INCR zone, and 70% in DECR zone. Hysteresis is set to 1%. The animal enters OFF zone between the two tanks and stays there for a while. Due to equilibration with the atmosphere, oxygen values will rise in both tanks. Once the oxygen saturation in DECR zone reaches 71%, ShuttleSoft will activate a relay to open the valve blowing nitrogen into the buffer tank connected to this tank until oxygen saturation is back to 70%.

It is also possible to enter a maximum and minimum value for the parameters. If the INCR value is greater than the maximum value ShuttleSoft will not increase the INCR value by triggering RE 1 relay. The same goes for the DECR value, minimum value and RE 4.

It is also possible to calculate the core temperature when temperature is chosen as parameter. For the calculation of the body temperature Newton's law is cooling is used.

 $T_{b} = T_{a} + (T_{i} - T_{a}) \cdot e^{-kt}, where$   $T_{b} is body temperature$   $T_{a} is ambient temperatue$   $T_{i} is initial temperature$  t is time (min)k is the rate of change of core temperature (min<sup>-1</sup>)

k is dependent of fish size and species, (Stevens and Sutterlin, 1976).

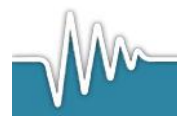

Stevens, E. Don and Sutterlin, A.M. 1976. Heat transfer between fish and ambient water. J. Exp. Biol. 65: 131-145.

It is also possible to enable and enter a system maximum rate. If enabled ShuttleSoft will calculate the rate of the system by which the INCR and DECR zones increase/decrease and regulate if the rate exceeds the entered max rate.

### Camera

Opens a dialog box where users may set the video settings and resolution of the camera. Please note, that a change in the resolution requires a restart of ShuttleSoft.

### Filter

Opens a dialog box where user may set the filter options.

### 7.4 Calibration Menu

### Calibration

Opens a dialog box where users may convert image pixels into mm, cm or metres. Change the length and/or position of the green line to match any known distance in the image, e.g. a ruler. The length of the green line will show. Then choose the desired unit of measure and enter the known distance. A pixel ratio will now be calculated and used for all calculations.

When maximizing the dialog box, the image will scale. When moving the cursor over the image, it is possible to zoom/unzoom the image via the scroll button on the mouse.

### Oxygen

Opens a dialog box where users may calibrate/convert the input signal from the DAQ instrument to %air sat/°C. The calibration is a 2-point calibration. Place the tip of the probe connected as input IN A in a known solution and wait for it to stabilize. Press Lock LO and write the %air sat./temperature value in the LO calibration field. Now place the tip of the oxygen probe in a second known solution and wait for it to stabilize. Press Lock HI and write the %air sat./°C value in the HI field.

Use a >>20% difference between the two calibration solutions to maximize the accuracy of oxygen/temperature measurements. Finally, choose if the input should be used as input for INCR or DECR zone. Do the same for input IN B.

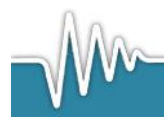

# 7.5 Log Menu

### Start logging data

Opens a note field, where users may write notes for the experiment. Then a file prompt opens and user must choose a destination for the data file. When pressing OK, data logging starts.

### Stop logging data

Stops logging data to the data file and closes it.

### 7.6 Help Menu

### About

This menu will open a dialog box, displaying the version number of the ShuttleSoft software and contact information for Loligo Systems.

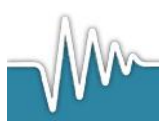

# 8. TroubleShooting

# 8.1 DAQ connection failure

Screen 23

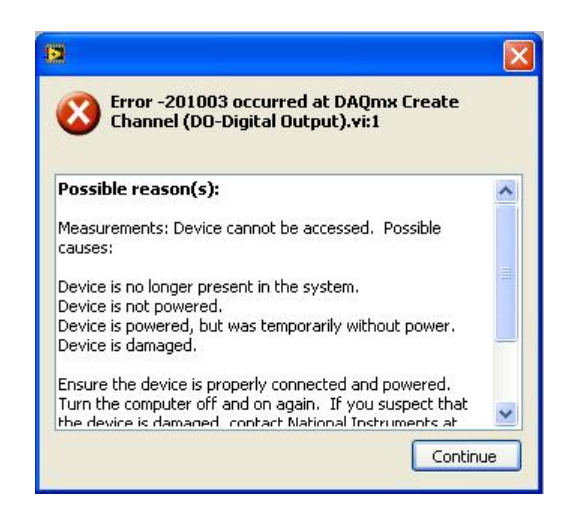

The error shown on Screen 23 occurs, when the NI-USB 6008/6009 DAQ card has no properly connection to the PC. This error can occur in 2 ways.

### Name is not "dev1"

To change the device name, open the NI program called Measurement & Automation (look for desktop icon). The following example on

Screen 24 shows a simulated device named as "dev1". The NI-USB 6008 DAQ card is registered as "dev2"

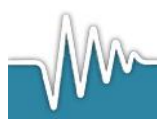

### Screen 24

| Configuration                                                                                                    | Properties | 🗙 Delete | Self-Test  | 🔚 Test Panels | Areset Device | (m Create Task. | » 💡                                                                                                    |
|----------------------------------------------------------------------------------------------------|------------|----------|------------|---------------|---------------|-----------------|----------------------------------------------------------------------------------------------------|
| My System Data Neighborhood  MULSACont Devices  MULSACont Devices  NULSACONT Devices  NULSACONT Devices  NULSACONT Devices  NULSACONT Devices  Software  Multiple action of the Prailel  Actions  Remote Systems  Nulsacont Systems | Name       | per      | Vai<br>0x0 | Je<br>troion  |               |                 | Bask     III-     DAGmx Dev Basics     What do you wa to do?     entre NHDAG     Fauntie NHDAG     restPanels     ence     ence     ence     ence     ence     ence     ence     ence |

Right click with mouse on the "dev1", and choose rename, or press F2. Change the name to something different than "dev1". In this example the name is changed to "dev1simu", see Screen 25.

### Screen 25

| 🛎 NI USB-6210: "Dev1simu" - Measur                                                                                                    | ement & Automation I   | explorer                     |                    |   |                                                                                                    |
|----------------------------------------------------------------------------------------------------|------------------------|------------------------------|--------------------|---|----------------------------------------------------------------------------------------------------|
| Configuration                                                                                                    | 😤 Properties 🛛 🗙 Delet | te 🔀 Self-Test 🔚 Test Panels | , 🔹 🎦 Reset Device | { | . » 🔊 Hide Help                                                                                                    |
| My System     Dea Neighborhood     Dea Neighborhood     Portage and Interfaces     Portage and Interfaces     Portage     Portage and Interfaces     Portage and Interfaces     Po | Name<br>Serial Number  | Value<br>0x0                 |                    |   | Cleack  NI- DAQmx Device Basics  What do you want to do?  Clean the NI-DAQmx TestPanels  Clean the NI-DAQmx TestPanels  Clean the device Clean the device  Clean the Clean the |

Now change the device name of the NI USB-6008 DAQ card to "dev1". The DAQ-S instrument should now work properly with ShuttleSoft.

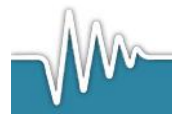

| Configuration                                                                                                    | Properties 🗙 Delete 🚺   | ) Self-Test 🛛 📲 Test Panels | 🎦 Reset Device 🛛 🕅 Create Task | » 📌 Hide H                                                                                                    |
|----------------------------------------------------------------------------------------------------|-------------------------|-----------------------------|--------------------------------|----------------------------------------------------------------------------------------------------|
| My System     My System     My System     My System     My Seta Neighborhood     My Devices and Interfaces     My Devices Club System     My Seta Neighborhood     My Devices Club System     My System     My | Name<br>E Serial Number | Value<br>0x1306760          |                                | Back     Initial State State     Second State State     Second State State State     Second State State State     Second State State State     Second State State State     Second State State State     Second State State State State     Second State State State State State State     Second State State |

### Another USB device was improperly removed

If an USB device, like a USB memory stick, is not properly removed, while ShuttleSoft is running, there can be a connection problem with the DAQ-S instrument. To solve this problem, close ShuttleSoft. Then disconnect the USB cable between the PC and the DAQ-S instrument. Wait 30 seconds. Then connect the cable and wait. When the green diode on the front side of the DAQ-S instrument is flashing, the connection is re-established. ShuttleSoft can now be opened again.

### 8.2 Relays unresponsive

Make sure the DAQ-S instrument is connected with a power cable, and the Power button is ON.

### 8.3 uEye camera connection failure

Make sure that no other program is using the uEye camera while using it in ShuttleSoft. Only one software program at the time can acquire data from the camera.

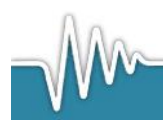

### 8.4 uEye camera settings

To change camera settings on the uEye camera, open uEye DEMO and set the settings. Then click File $\rightarrow$ Save parameters $\rightarrow$ to file.

Save the file and name it uEye\_Loligo.ini. Browse to the folder where ShuttleSoft is installed. Backup the old file uEye\_Loligo.ini by renaming it to e.g. uEye\_Loligo\_backup.ini. Now copy the uEye\_Loligo.ini file to the folder and start ShuttleSoft. The settings are now loaded.

# 8.5 Run as administrator

ShuttleSoft should always be run under administrator rights, by enabling this privilege level, all settings from the last experiment will be saved automatically.

Click on Start  $\rightarrow$  ShuttleSoft  $\rightarrow$ right-hand click properties  $\rightarrow$  Compatibility  $\rightarrow$  click check box 'Run this program as administrator'

| Details                                                                 | ASUS Webs                                                                     | Storage                        | Previo                       | ous Versions             |
|-------------------------------------------------------------------------|-------------------------------------------------------------------------------|--------------------------------|------------------------------|--------------------------|
| General                                                                 | Shortcut                                                                      | Compa                          | atibility                    | Security                 |
| you have pro<br>n earlier versio<br>atches that e<br><u>Help me cho</u> | blems with this pr<br>on of Windows, s<br>arlier version.<br>ose the settings | rogram and it<br>elect the cor | t worked co<br>mpatibility n | prrectly on<br>node that |
| Compatibility                                                           | mode                                                                          |                                |                              |                          |
| 📃 Run this                                                              | program in comp                                                               | atibility mode                 | e for:                       |                          |
| Windows >                                                               | XP (Service Pack                                                              | : 3)                           |                              |                          |
| -                                                                       |                                                                               |                                |                              |                          |
| Settings                                                                |                                                                               |                                |                              |                          |
| Run in 2                                                                | 256 colors                                                                    |                                |                              |                          |
| 📃 Run in 6                                                              | 640 x 480 screen                                                              | resolution                     |                              |                          |
| Disable                                                                 | visual themes                                                                 |                                |                              |                          |
| Disable                                                                 | desktop composi                                                               | tion                           |                              |                          |
| Disable                                                                 | display scaling or                                                            | n high DPI se                  | ettings                      |                          |
| Privilege Lev                                                           | el                                                                            |                                |                              |                          |
| 🔽 Run this                                                              | program as an a                                                               | dministrator                   |                              |                          |
| 🚱 Change                                                                | settings for all us                                                           | ers                            |                              |                          |
|                                                                         |                                                                               |                                |                              |                          |
|                                                                         |                                                                               |                                |                              |                          |

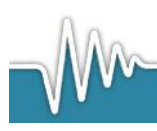